# **VAMP 321**

## Система дуговой защиты

## Краткое руководство

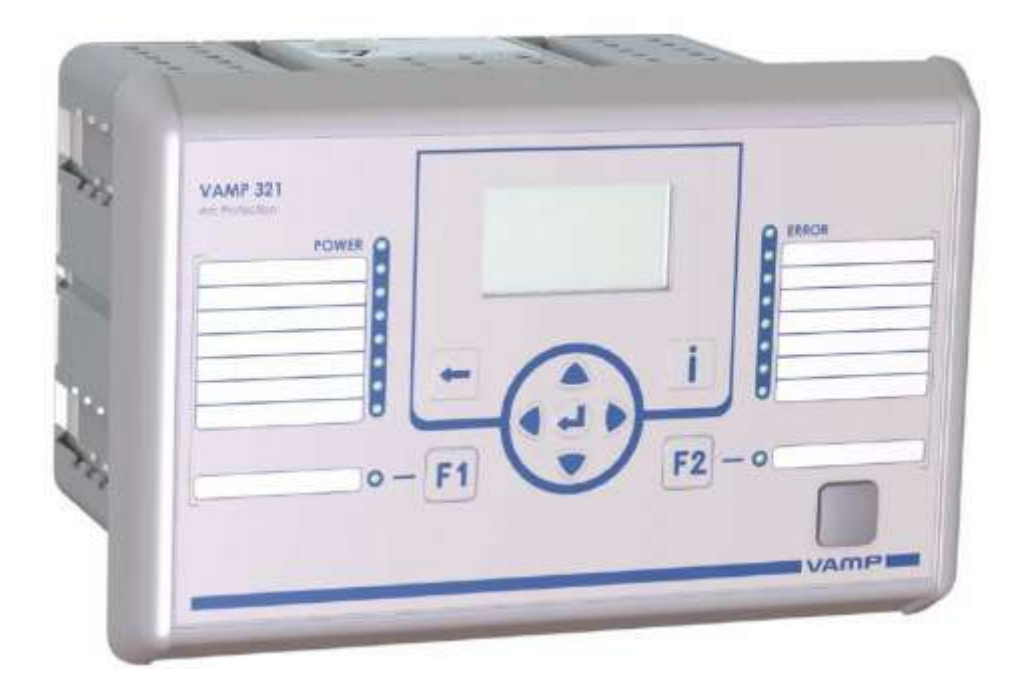

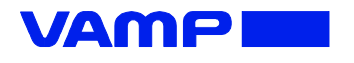

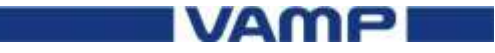

## Уведомление

#### Авторское право

© ООО «Vamp». 2011. Все права защищены.

#### Отказ от ответственности

000 «Vamp» любые не несет ответственности 38 последствия, вытекающие из использования данного документа. Этот документ не является учебным пособием для неспециалистов. В данном документе даются указания по установке устройства, вводу в эксплуатацию и по эксплуатации. Тем не менее, данное руководство не может охватить все мыслимые обстоятельства или включить подробную информацию по всем темам. В случае возникновения вопросов или конкретных проблем, не действий следует предпринимать никаких без соответствующего разрешения. Свяжитесь с ООО «Vamp» и запросите всю необходимую информацию.

#### Контактная информация

ООО «VAMP» A/я 810 FIN-65101 Vaasa, Finland Aдрес: улица, Yrittajankatu 15

Телефон: +358 (0)20 753 3200

Факс: +358 (0)20 753 3205 Веб-сайт: http://www.vamp.fi

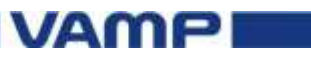

## Безопасность

#### 

• Несоблюдение данных инструкций может привести к смерти или серьезным травмам.

#### 

- Только квалифицированный персонал должен устанавливать данное оборудование. Внимательно прочитайте инструкции данного руководства прежде, чем приступать к работе с оборудованием.
- Отключите данное оборудование от всех источников питания перед началом монтажных работ.
- Убедитесь в том, что подключено защитное заземление.
- Перед выполнением визуального осмотра, ввода в эксплуатацию и производства технического обслуживания данного оборудования, следует отключить систему от всех источников энергии.
- Не забывайте, что все цепи находятся под напряжением, пока они полностью не обесточены, проверены и отключены. Обратите особое внимание на схему питания. Обращайте внимание на все источники энергии, в том числе возможность обратной подачи тока.
- Остерегайтесь возможной опасности, надевайте средства индивидуальной защиты, внимательно осмотрите рабочее место, инструмент и оснастку, которые могут быть использованы при вводе в эксплуатацию и обслуживании.
- Несоблюдение основных требований установки, может привести к серьезным травмам, а также повреждениям электрического оборудования или другого имущества.
- Работа с данным оборудованием требует соответствующего опыта в области охраны электрических сетей. Только специалистам, имеющим опыт работы в данной сфере, разрешено настраивать и устанавливать данное оборудование.

### 

 Перед выполнением испытаний мегомметром на любом оборудовании, в котором установлено ИЭУ, следует отсоединить все входные и выходные кабели, подсоединенные к ИЭУ. Испытания повышенным напряжением могут повредить электронные компоненты, находящиеся в блоке.

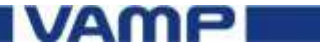

#### NOTICE

- Всегда используйте только исправные измерительные устройства для проверки отсутствия напряжения. Перед проведением измерений проверьте устройство на участке цепи заведомо находящейся под напряжением.
- Успешная работа оборудования зависит от правильности монтажа, наладки и эксплуатации.

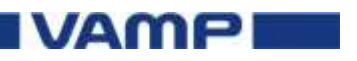

| Содержание                                                                                              |       |
|----------------------------------------------------------------------------------------------------|-------|
| Уведомление                                                                                             | 3     |
| Безопасность                                                                                            | 4     |
| 1. Введение                                                                                             | 8     |
| 1.1. Цель                                                                                               | 8     |
| 1.2. Сопутствующие документы                                                                            | 8     |
| 1.3. Символы и условные обозначения                                                                     | 9     |
| 1.3.1. Символы                                                                                          | 9     |
| 1.3.2. Условные обозначения                                                                             | 9     |
| 1.4. Внесенные изменения                                                                                | 9     |
| 2. Монтаж                                                                                               | 10    |
| 3. Блок схема                                                                                           | 11    |
| 4. Система дуговой защиты VAMP 321                                                                      | 12    |
| 4.1. VAMP 321                                                                                           | 12    |
| 4.1.1. Передняя панель центрального блока                                                               | 13    |
| 4.1.2. Задняя панель                                                                                    | 16    |
| 4.1.3. Меню системы дуговой защиты                                                                      | 19    |
| 4.2. Устройства ввода-вывода VAM                                                                        | 24    |
| 4.3. Настройка и конфигурирование VAMPSET                                                               | 24    |
| 5. Образец применения                                                                                   | 25    |
| 5.1. Мультизональная система дуговой зац                                                                | ЦИТЫ  |
| VAMP 321                                                                                                | 25    |
| 5.1.1. Соединение устройств                                                                             | 27    |
| 5.1.2. Конфигурирование VAM 12LD                                                                        | 27    |
| 5.1.3. Подключение напряжения питания                                                                   | 29    |
| 5.2. Конфигурирование системы                                                                           | 29    |
| 5.2.1. Настройка связи                                                                                  | 29    |
| 5.2.2. Изменение значения напряжения и трансф                                                           | op-   |
| маторов тока                                                                                            | 31    |
| 5.2.3. Установка дуговых датчиков и блоков ввс                                                          | уда / |
| вывода                                                                                                  | 32    |
| 5.3. Конфигурирование дуговой защиты                                                                    | 32    |
| 5.3.1. Конфигурирование матрицы тока                                                                    | 32    |
| 5.3.2. Конфигурирование световой матрицы                                                                | 33    |
| 5.3.3. Конфигурирование матрицы выпуска                                                                 | 34    |
| 5.3.4. Конфигурирование событии дуги                                                                    | 35    |
| 5.3.5. Конфигурирование названии светодиода                                                             | 36    |
| 5.3.6. Конфигурирование регистратора наруши                                                             | ения  |
| нормального режима                                                                                      | 36    |
| 5.3.7. Запись параметров ИЭУ                                                                            | 38    |
| 5.3.8. Сохранение фаила документа VAMPSEI.                                                              | 38    |
| 5.4. Проверка конфигурации                                                                              | 39    |
| 5.4.1. Испытания датчиков дуги                                                                          | 39    |
| 5.5. Коды неисправностей                                                                                | 39    |
| 6. Технические характеристики                                                                           | 40    |
| 6.1. VAMP 321                                                                                           | 40    |
| 6.2. БЛОКИ ВВОДА-ВЫВОДА VAM                                                                             | 41    |
| <ol> <li>Испытания и условия окружающей среды</li> <li>И личности и условия окружающей среды</li> </ol> | 43    |
| 8. информация для заказа                                                                                | 45    |
| 8.1. VAMP 321                                                                                           | 45    |

| 8.2. Дополнительные компоненты системы | 46 |
|----------------------------------------|----|
| 9. Редакции                            | 47 |
| 10.Глоссарий                           | 48 |

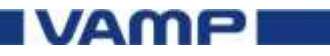

**1**. 1.1.

## Введение

## Цель

Данный документ содержит инструкции по установке, наладке и эксплуатации системы дуговой защиты VAMP 321. Это руководство также содержит пример настройки системы защиты.

Данный документ предназначен для специалистов в электроэнергетике.

Данный документ содержит описание моделей устройств

VAMP 321 ААААА-ААААА-Ах и

VAMP 321 ABAAA-AAAAA-Ax.

## 1.2. Сопутствующие документы

| Документ                          | Код*)           |
|-----------------------------------|-----------------|
| Монтаж и ввод в эксплуатацию VAMP | VMMCARCxxx      |
|                                   |                 |
| Система дуговой защиты VAMP       | VM221.ENxxx     |
| 221 Эксплуатация и настройки      |                 |
| конфигурации                      |                 |
| Техническое описание              |                 |
| Система дуговой защиты VAMP       | VMARCTEST.ENxxx |
| Руководство по выполнению         |                 |
| испытаний                         |                 |
| (доступна с декабря 2011)         |                 |
| VAMP Серия 300                    | AN300.ENxxx     |
| Local HMI Список приборов         |                 |
| сигнализации местной панели       |                 |
| Настройка и конфигурирование      | VMV.ENxxx       |
| VAMPSET                           |                 |
| Руководство пользователя          |                 |

\*) ххх = трехзначный номер, указывающий на номер версии

NOTICE

Скачивайте обновленные документы и программное обеспечение на сайте <u>www.vamp.fi</u>.

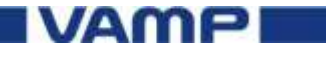

1.3.1.

## 1.3. Символы и условные обозначения

#### Символы

| Символ | Описание                                                                                                    |
|--------|----------------------------------------------------------------------------------------------------|
|        | Указывает на опасную ситуацию, которая,<br>если ее не избежать, может привести к смерти<br>или серьезным травмам.  |
|        | Указывает на опасную ситуацию, которая,<br>если ее не избежать, может привести к<br>смерти или тяжелым травмам.    |
|        | Указывает на опасную ситуацию, которая,<br>если ее не избежать, может привести к<br>небольшим или средним травмам. |
| NOTICE | Указывает на ситуации не связанные с<br>получением травм.                                                          |

### 1.3.2. Условные обозначения

| Условное        | Пример                                        |
|-----------------|-----------------------------------------------|
| Названия в меню | Откройте меню <i>File</i> .                   |
| представлены    |                                               |
| Кнопки в        | Нажмите <i>ОК</i> .                           |
| программном     |                                               |
| Названия        | Выберите the <i>Stage enabled parameter</i> . |
| параметров даны |                                               |
| Значения        | Значение параметра                            |
| параметров даны | Off.                                          |
| Кнопки на       |                                               |
| местных панелях | Для входа в меню нажмите, Enter 🟼 🗲           |
| представлены    |                                               |
| значками.       |                                               |
|                 |                                               |

## 1.4. Обновления

| Обновление<br>документа | Дата    | Изменения     |
|-------------------------|---------|---------------|
| VM321.EN001             | Октябрь | Первая версия |

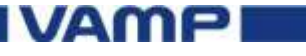

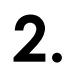

Монтаж

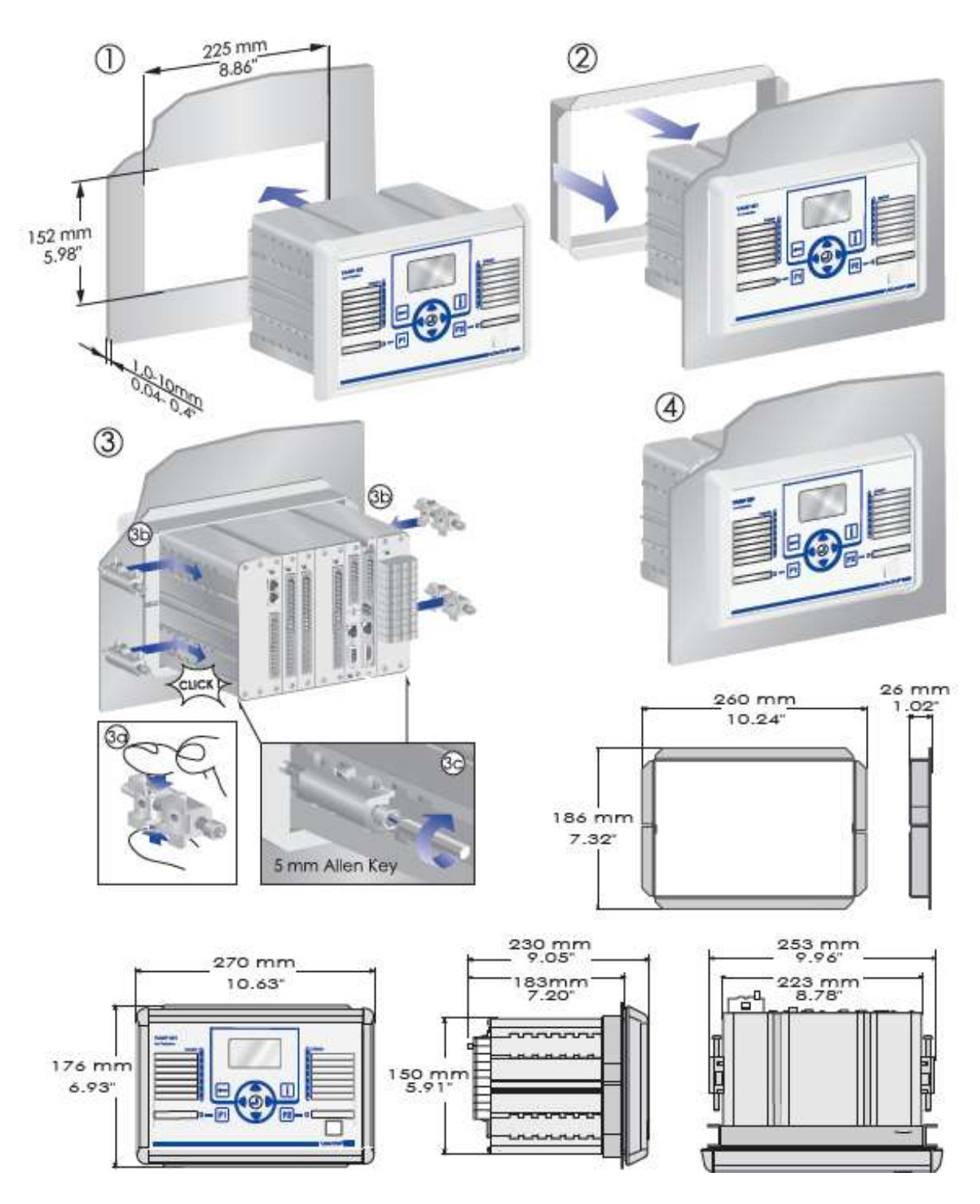

Рисунок 2-1 Монтаж и размеры VAMP 321

NOTICE

Для доп.информации см. Руководство по монтажу и вводу в экплуатацию

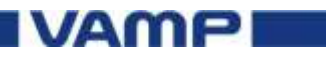

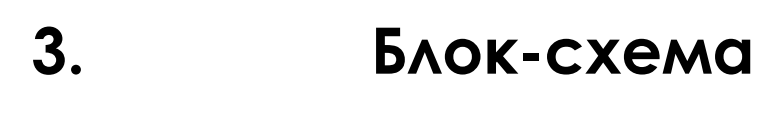

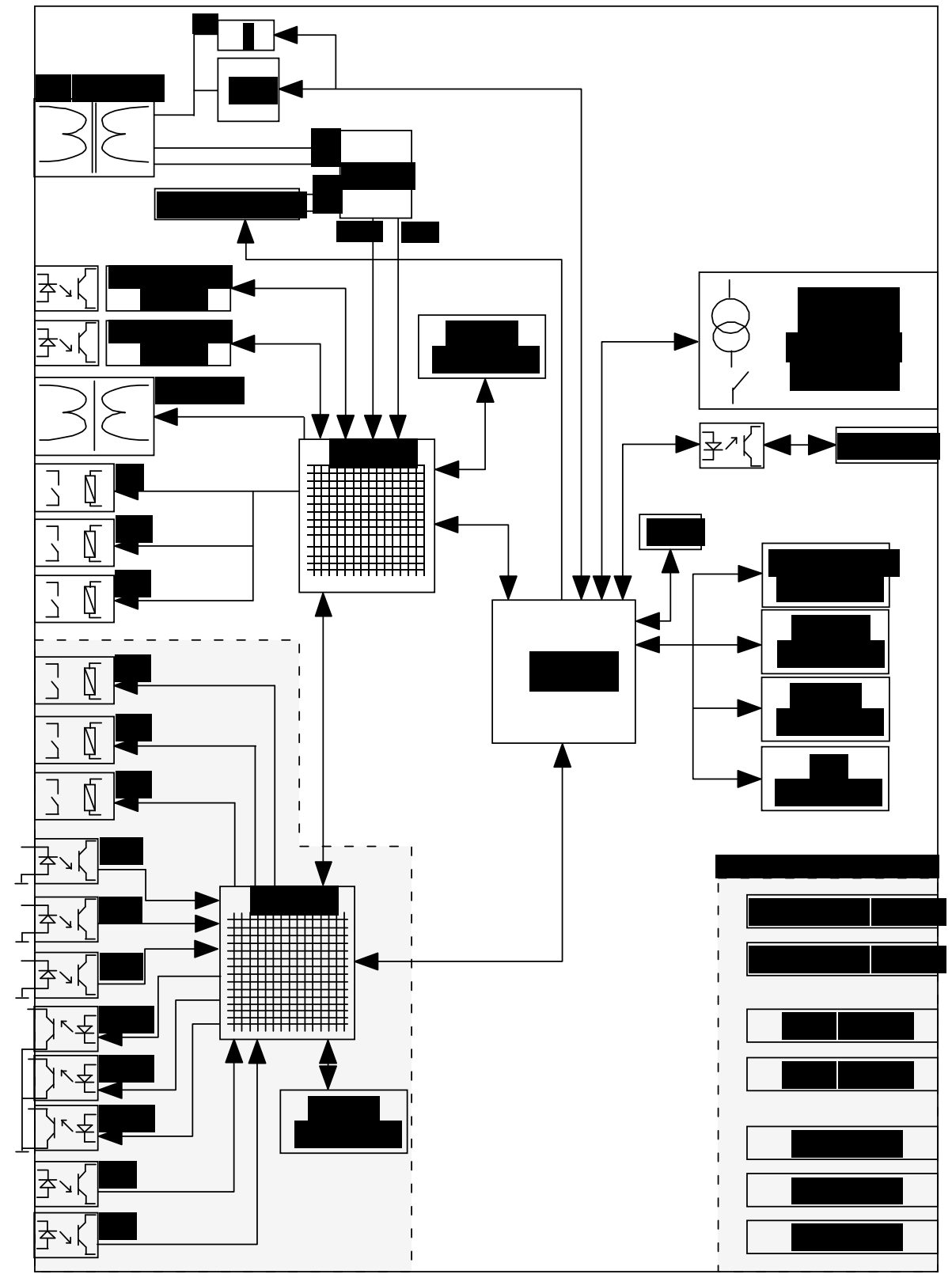

Рисунок 3-1 Блок-схема для VAMP 321 AB AAA AAAAA A1

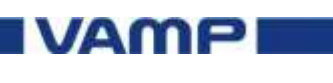

4.

## Система дуговой защиты VAMP 321

### 4.1.

### **VAMP 321**

Система VAMP 321 (ИЭУ) включает в себя все функции дуговой защиты, такие как контроль тока и детектирование возникновения дугового замыкания. VAMP 321 имеет модульную конструкцию. Она оптимизирована для использования в электроустановках низкого и среднего напряжения. Систему можно применять как при новом строительстве ПС, так и интегрировать в существующие системы электроснабжения подлежащие реконструкции.

Система VAMP 321 имеет следующие технические характеристики:

- о Время срабатывания системы менее 7 миллисекунд
- о Измерение Трехфазного тока
- о Измерение Тока нулевой последовательности
- Один канал напряжение для измерений и вспомогательных функций
- Журналы событий, учет нарушений и часы реального времени
- о Информативный жидкокристаллический дисплей
- Четыре дискретных выхода на реле с перекидным контактом (программируются).
- Два дискретных выхода аварийной сигнализации «IF»
- о Программируемые зоны работы
- Непрерывная система самоконтроля

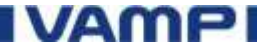

### 4.1.1. Передняя панель центрального блока

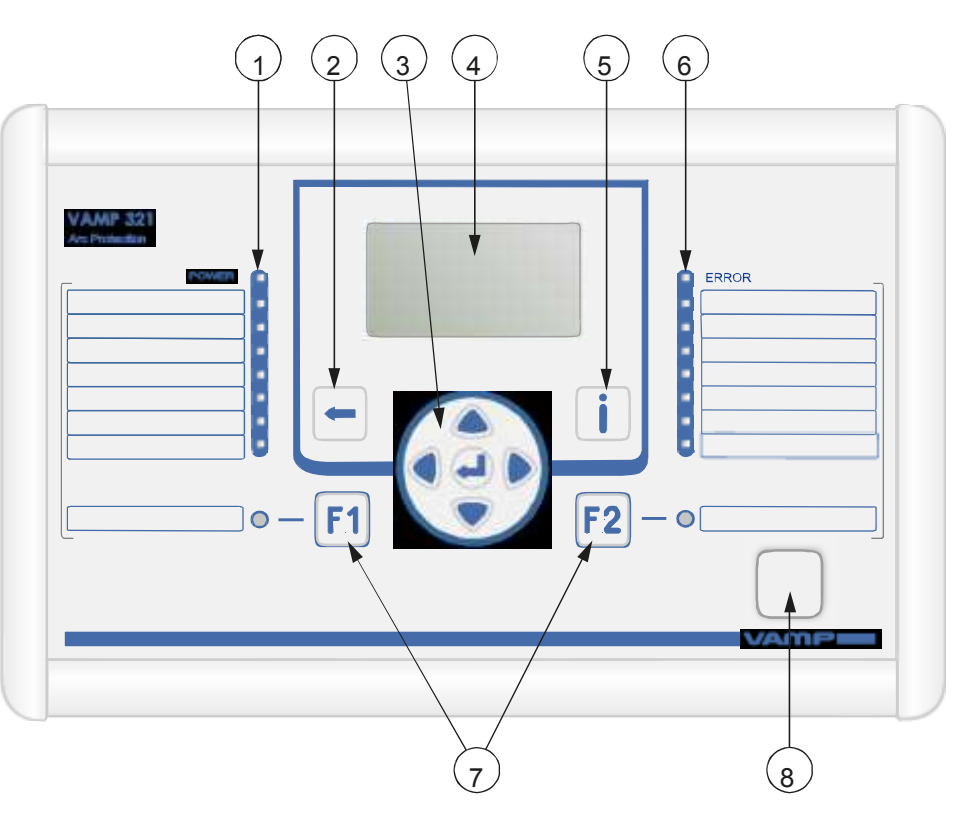

Рисунок 4.1.1-1 Передняя панель центрального блока VAMP 321

1 Светодиодный индикатор питания и семь программируемых светодиодов

- 2 Кнопка «OTMEHA»(CANCEL)
- 3 Кнопки навигации
- 4 Жидкокристаллический дисплей
- 5 Кнопка «ИНФО» (INFO)

6 Светодиодный индикатор неисправности (IF) и семь программируемых светодиодов

- 7 Кнопки функций
- 8 Локальный порт

#### Кнопки

| Значок    | Функция                                                                                                    |  |  |  |
|-----------|----------------------------------------------------------------------------------------------------|--|--|--|
| -         | Кнопка CANCEL для возврата в предыдущее меню.<br>Чтобы вернуться к первому пункту меню в главном<br>меню, удерживайте кнопку не менее трех секунд. |  |  |  |
| Î         | Кнопка INFO для просмотра дополнительной информации, для просмотра ввода пароля и настройки контрастности ЖК-дисплея.                              |  |  |  |
| <b>F1</b> | Программируемая кнопки функции.                                                                                                    |  |  |  |
| <b>F2</b> | Программируемая кнопки функции.                                                                                                    |  |  |  |
|           | VAMP                                                                                                    |  |  |  |

| Значок | Функция                                                                                                    |  |  |  |
|--------|----------------------------------------------------------------------------------------------------|--|--|--|
|        | Кнопка ENTER для активации или<br>подтверждения функции.                                                      |  |  |  |
|        | Кнопка навигации UP для перемещения<br>вверх по меню или увеличения числового<br>значения.                    |  |  |  |
|        | Кнопка навигации DOWN для перемещения вверх по меню или увеличения числового                                  |  |  |  |
|        | Кнопка навигации LEFT для перемещения назад<br>в параллельном меню или выбора цифры в<br>числовое значение.   |  |  |  |
|        | Кнопка навигации RIGHT для перемещения вперед<br>в параллельном меню или выбора цифры в<br>числовое значение. |  |  |  |

#### Светодиоды

Светодиоды в передней панели центрального блока могут быть сконфигурированы в VAMPSET. Чтобы настроить индикатор текстов на передней панели, тексты могут быть написаны по шаблону, а затем напечатаны на прозрачной пленке. Прозрачные пленки могут быть размещены в карманах у светодиодов.

#### Регулировка контраста дисплея

На центральной панели нажмите
 Введите четырехзначный пароль и нажмите
 Введите четырехзначный пароль и нажмите
 Нажмите
 И настройте контрастность.
 Для увеличения контрастности нажмите
 Для уменьшения контрастности нажмите
 Для возврата в главное меню нажмите

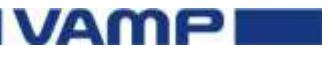

VM321QG.EN001

#### Перемещение по меню

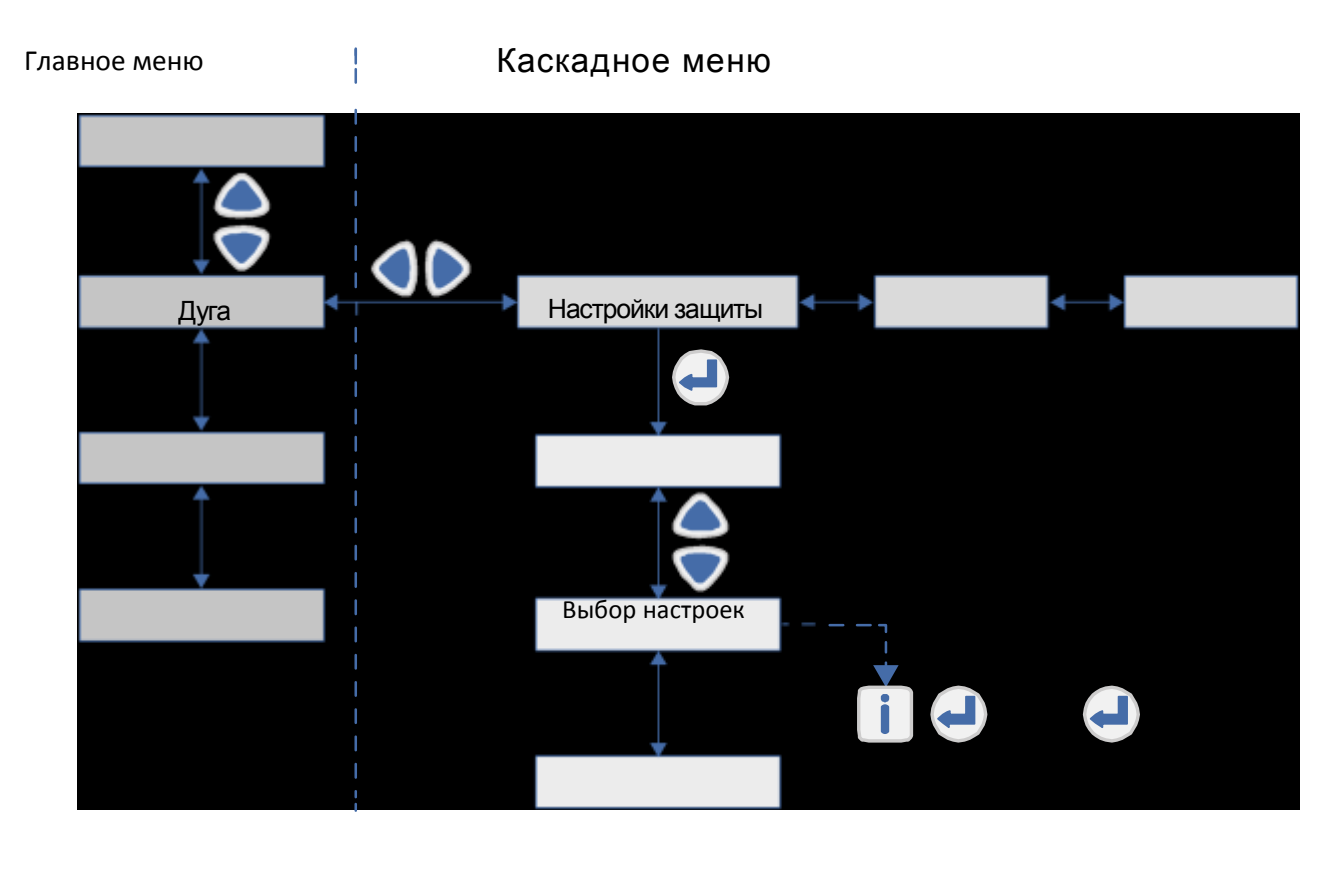

Рисунок 4.1.1-2 Перемещение по меню, используя переднюю панель

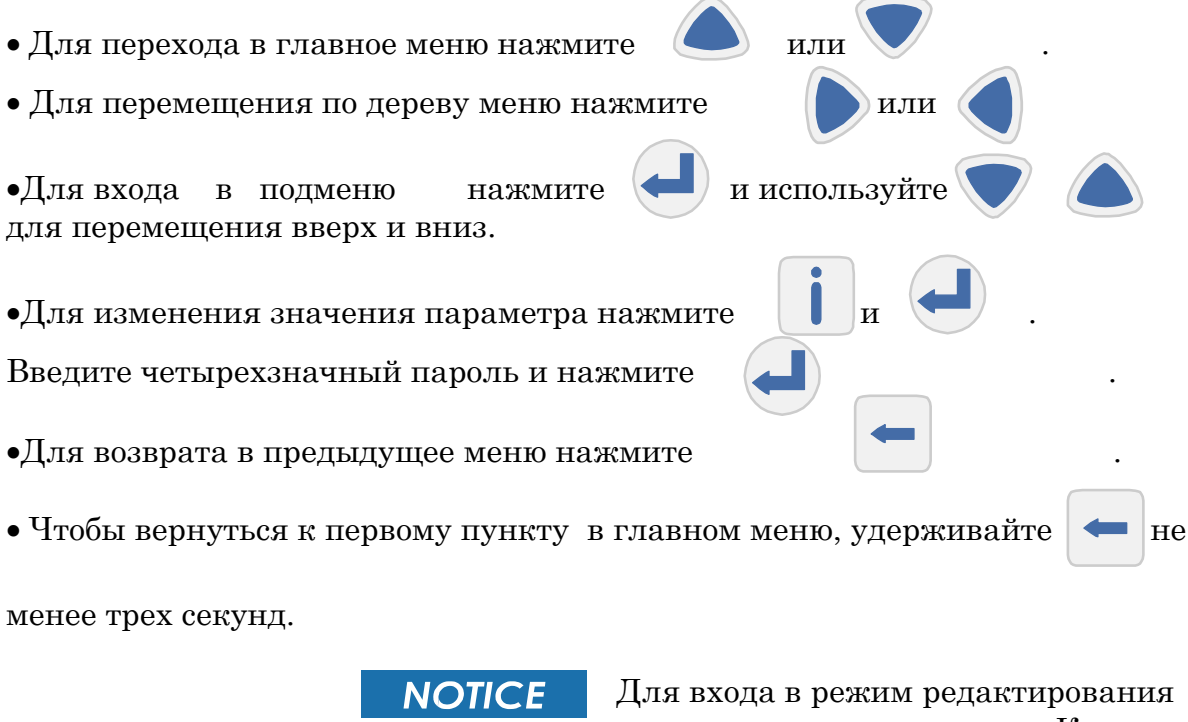

параметра укажите пароль. Когда значение находится в режиме редактирования, его фон темный

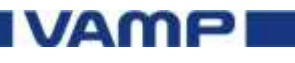

4.1.2.

#### Задняя панель

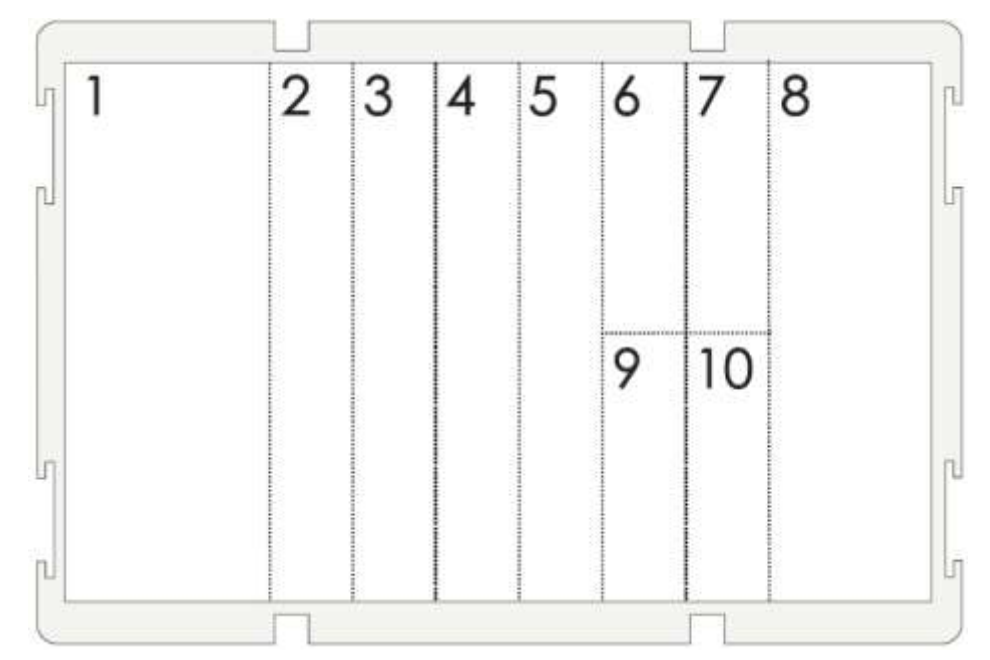

Рисунок 4.1.2-1 Нумерация слотов и платы выбора подключений на задней панели VAMP 321

#### Слот Карта

- 1 Напряжение питания [V]
- 2 Плата ввода-вывода I
- 3...5 Платы ввода-вывода II...IV для будущего использования
- 6, 7 Платы ввода-вывода I и II для будущего использования
- 8 Плата аналогового измерения (I, U)
- 9, 10 Интерфейс связи І и II для будущего использования

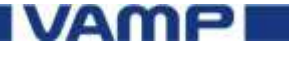

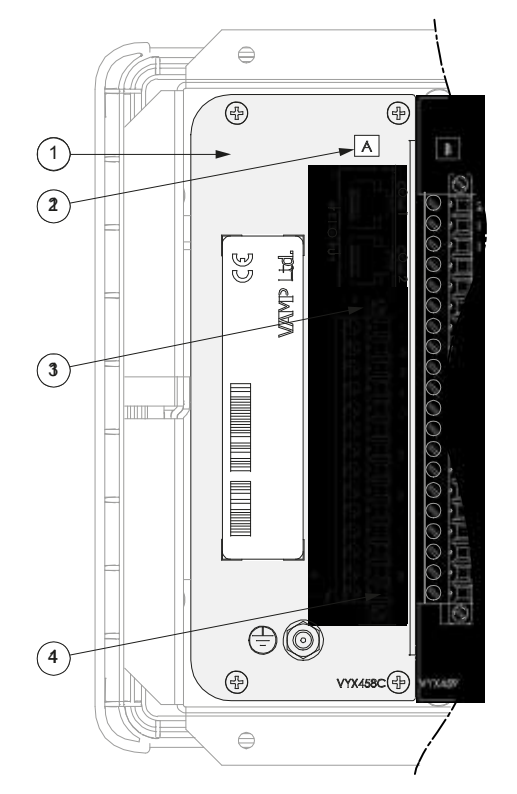

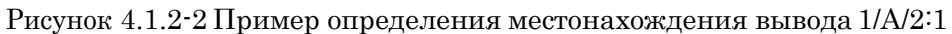

- 1 Слот 1
- 2 Плата А
- 3 Соединитель 2
- 4 Вывод 1

#### VAMP 321 Штырьковые выводы 1/А/2:1...14

| Номер                                   | Обозна         | Описание                                  |
|-----------------------------------------|----------------|-------------------------------------------|
| вывода                                  | чение          |                                           |
| 14                                      | +24V           | Выход I/O – питание для блоков расширения |
| 13                                      | GND            | Выход I/O – питание для блоков расширения |
| 12                                      | IF NO          | Внутренняя неисправность реле, открытый   |
|                                         |                | контакт                                   |
| 11                                      | IF NC          | Внутренняя неисправность - реле,          |
|                                         |                | закрытый контакт                          |
| 10                                      | IF             | Внутренняя неисправность - реле, общий    |
| 9                                       | A1 NO          | Аварийное реле 1, открытый контакт        |
| 8                                       | A1 NC          | Аварийное реле 1, закрытый контакт        |
| 7                                       | A1             | Аварийное реле 1, общий                   |
| 6                                       | T1             | Быстродействующее реле 1 защиты дуги      |
| 5                                       | T1             | Быстродействующее реле 1 защиты дуги      |
| 4                                       | NC             | Нет связи                                 |
| 3                                       | NC             | Нет связи                                 |
| 2                                       | L / + / $\sim$ | Напряжение питания                        |
| 1                                       | N/-/~          | Напряжение питания                        |
| 🕂 WARNING Всегда подсоединяйте защитное |                | Всегда подсоединяйте защитное             |
|                                         |                | заземление перел полключением             |

питания.

IVAMP

| Номер  | Обозначен | Описание                             |  |  |
|--------|-----------|--------------------------------------|--|--|
| вывода | ие        |                                      |  |  |
| 20     | T4        | Быстродействующее реле 4 защиты дуги |  |  |
| 19     | T4        | Быстродействующее реле 4 защиты дуги |  |  |
| 18     | T3        | Быстродействующее реле 3 защиты дуги |  |  |
| 17     | T3        | Быстродействующее реле 3 защиты дуги |  |  |
| 16     | T2        | Быстродействующее реле 2 защиты дуги |  |  |
| 15     | T2        | Быстродействующее реле 2 защиты дуги |  |  |
| 14     | BI3       | Бинарный выход 3                     |  |  |
| 13     | BI3       | Бинарный выход 3                     |  |  |
| 12     | BI2       | Бинарный выход 2                     |  |  |
| 11     | BI2       | Бинарный выход 2                     |  |  |
| 10     | BI1       | Бинарный выход 1                     |  |  |
| 9      | BI1       | Бинарный выход 1                     |  |  |
| 8      | BO COM    | Бинарный выход 13 общий              |  |  |
| 7      | BO3       | Бинарный выход 3                     |  |  |
| 6      | BO2       | Бинарный выход 2                     |  |  |
| 5      | BO1       | Бинарный выход 1                     |  |  |
| 4      | SEN2      | Канал датчика дуги 2                 |  |  |
| 3      | SEN2      | Канал датчика дуги 2                 |  |  |
| 2      | SEN1      | Канал датчика дуги 1                 |  |  |
| 1      | SEN1      | Канал датчика дуги 1                 |  |  |

#### VAMP 321 Штырьковые выводы 2/B/1:1...20

#### VAMP 321 Штырьковые выводы 8/А/1:1...11

| Номер  | Обозначение | Описание                  |
|--------|-------------|---------------------------|
| вывода |             |                           |
| 1      | IL1(S1)     | Ток фазы L1 (S1)          |
| 2      | IL1(S2)     | Ток фазы L1 (S2)          |
| 3      | IL2(S1)     | Ток фазы L2 (S1)          |
| 4      | IL2(S2)     | Ток фазы L2 (S2)          |
| 5      | IL3(S1)     | Ток фазы L3 (S1)          |
| 6      | IL3(S2)     | Ток фазы L3 (S2)          |
| 7      | Io1         | Ток Io1 общий для 1А и    |
|        |             | 5A (S1)                   |
| 8      | Io1/5A      | Ток Io1 5А (S2)           |
| 9      | Io1/1A      | Ток Іо1 1А (S2)           |
| 10     | Uo/ULL/ULN  | Uo (da)/ ULL (a)/ ULN (a) |
| 11     | Uo/ULL/ULN  | U0 (dn)/ ULL (b)/ ULN (n) |

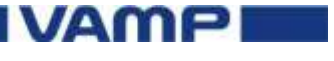

### 4.1.3.

### Меню системы дуговой защиты

В меню системы дуговой защиты можно посмотреть либо на ЖК дисплее на передней панели, либо с помощью VAMPSET.

### ДУГОВАЯ ЗАЩИТА

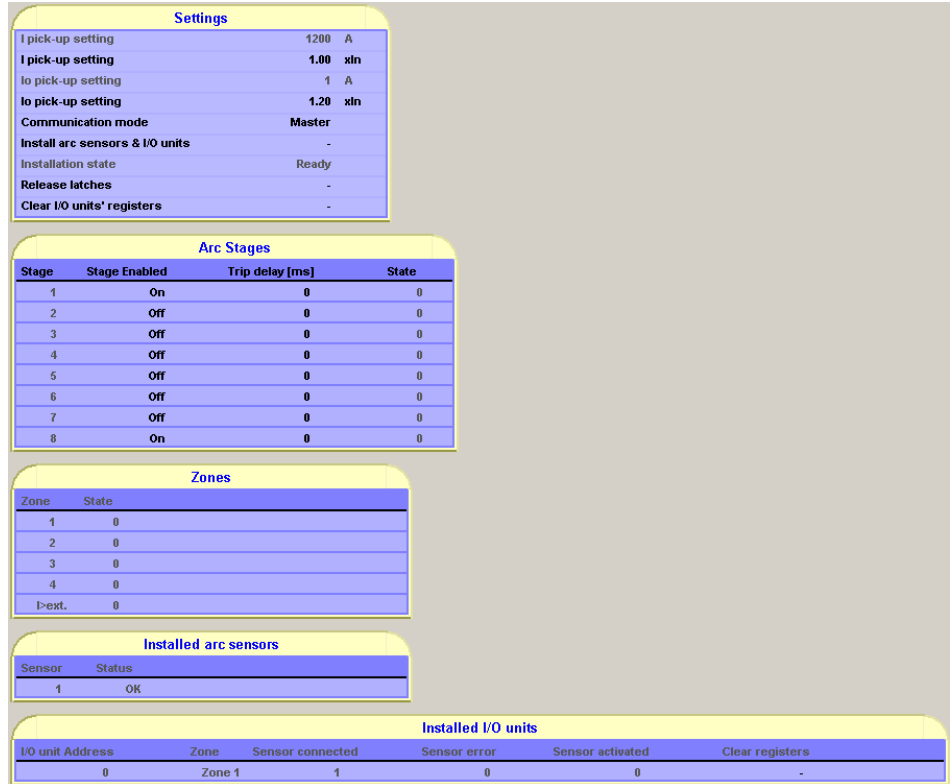

Рисунок 4.1.3-1 Меню дуговой защиты

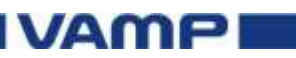

| <u> </u>           | -                   |               |                        |
|--------------------|---------------------|---------------|------------------------|
| Пункт              | По                  | Диапазон      | Описание               |
|                    | умолчан             | 0 20          | <b>A 11 10 10</b>      |
| Настроики І        | $1.20 \mathrm{xln}$ | 0.50          | $\Phi$ asa L1, L2, L3  |
|                    |                     | 8.00 xln      | уровень перегрузки     |
|                    |                     |               | по току                |
| Настройки Іо       | 1.20 xln            | 0.10          | Уровень перегрузки     |
|                    |                     | 5.00 xln      | остаточного тока       |
| Режим связи        | Главны              | Главный,      | Режим связи ИУЭ        |
|                    | й                   | Второстепенн  |                        |
|                    |                     | ый            |                        |
| Установка          | -                   | -, Установить | Устанавливает все      |
| датчиков дуги и    |                     |               | подсоединенные блоки   |
| блоки ввода-       |                     |               | ввола-вывола и латчики |
| вывода             |                     |               |                        |
| Состояние          | Готово              | Впроцессе     | Состояние установки    |
| VСТАНОВКИ          | 101020              | установки     |                        |
| yoranobitii        |                     | Готово        |                        |
|                    |                     | 101000        |                        |
| Отпустить фиксатор | -                   | -, Отпустить  | Отпускает фиксатор с   |
|                    |                     |               | ИЭУ и блоков ввода-    |
|                    |                     |               | вывода                 |
| Сброс регистра     | -                   | -, Очистить   | Удаляет указания       |
| блока ввода-вывода |                     |               | блока ввода-вывода     |
|                    |                     |               |                        |
| Включение ступени  | Вкл или             | On, Off       | Активирует             |
|                    | Выкл                |               | ступень защиты         |
|                    |                     |               | дуги                   |
| Задержка           | 0                   | 0255          | Задержка отключения    |
| отключения [мс]    |                     |               | для уровня дуговой     |
|                    |                     |               | защиты                 |

#### Группа параметров дуговой защиты

#### МАТРИЦА ДУГИ ТОК

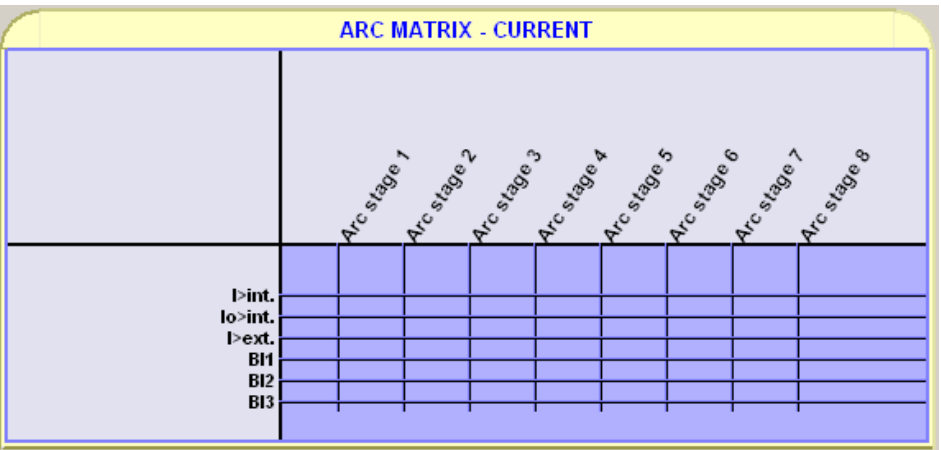

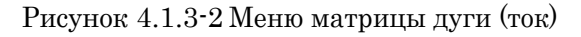

VAMP

| ., .         | •       |          | <b>\</b>            |
|--------------|---------|----------|---------------------|
| Пункт        | По      | Диапазон | Описание            |
|              | умолчан |          |                     |
|              | ию      |          |                     |
| I>int.       | -       | On, Off  | Фазы L1, L2, L3     |
|              |         |          | сигнал              |
| Io>int.      | -       | On, Off  | Сигнал перегрузки   |
|              |         |          | остаточного тока    |
| I>ext.       | -       | On, Off  | Внешний сигнал      |
|              |         |          | перегрузки по току  |
| BI1BI3       | -       | On, Off  | Двоичный выход 13   |
|              |         |          | Сигнал              |
| Фаза дуги 18 | -       | On, Off  | Фаза дуговой защиты |

#### Группа параметров матрицы дуги (ток)

#### Матрица дуги - свет

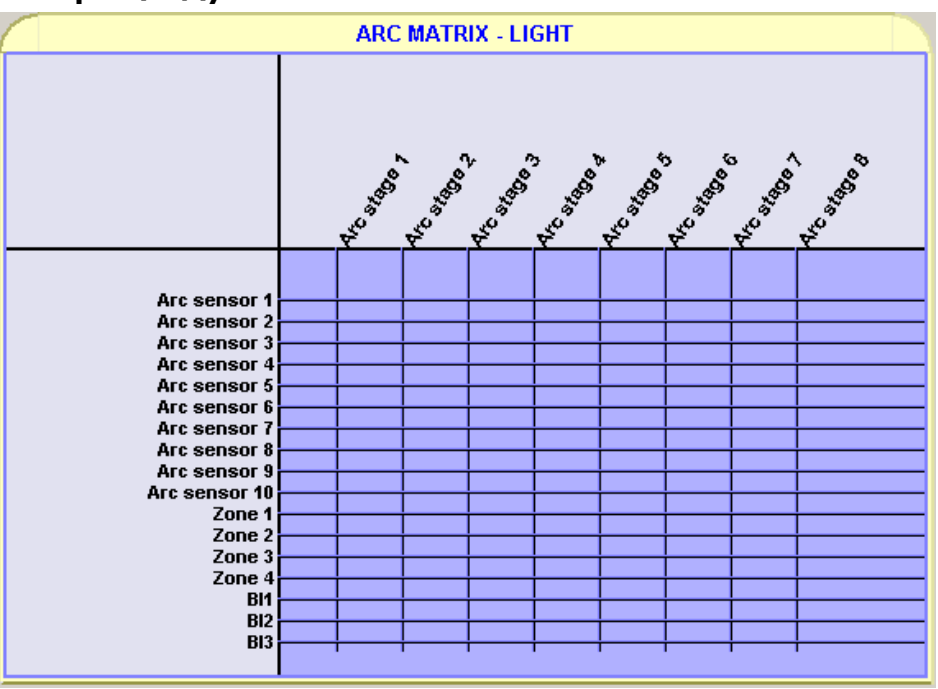

Рисунок 4.1.3-3 Меню Матрицы дуги - свет

#### Группа параметров матрицы дуги (свет)

| Пункт        | По      | Диапа | Описание               |
|--------------|---------|-------|------------------------|
|              | умолчан | 30H   |                        |
| Датчик дуги  | -       | On,   | Внутренний датчик      |
| 110          |         | Off   | дуги 110               |
| Зона 14      | -       | On,   | Световая зона дуги 14  |
| BI13         | -       | On,   | Двоичный выход 13      |
|              |         | Off   | сигнал                 |
| Фаза дуги 17 | -       | On,   | Фаза дуговой защиты 17 |
|              |         | Off   |                        |
|              |         |       | VAMP                   |

#### МАТРИЦА ВЫПУСКА

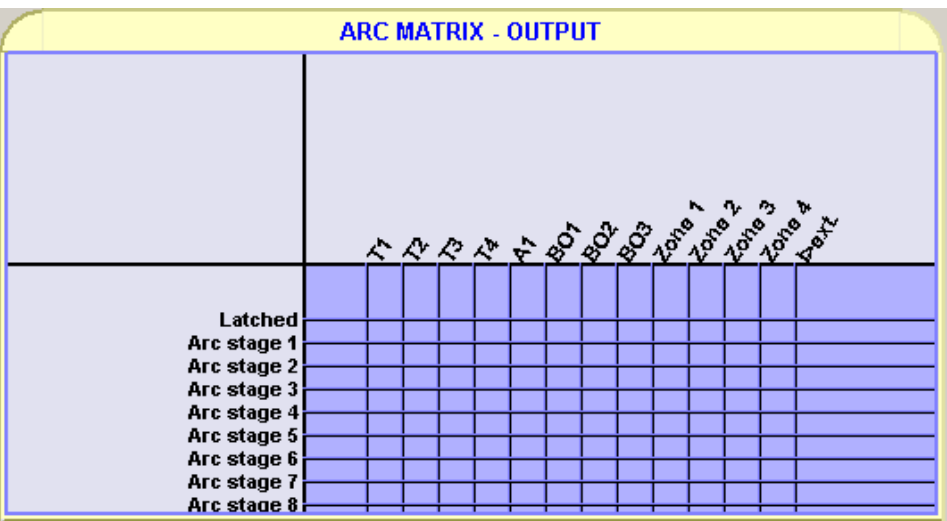

Рисунок 4.1.3-4 Меню матрицы выпуска

#### Группа параметров МАТРИЦЫ ВЫПУСКА

| Пункт        | По        | Диапазон | Описание                |
|--------------|-----------|----------|-------------------------|
|              | vмолчанию |          |                         |
| Зафиксирован | -         | On, Off  | Фиксатор выпуска        |
| Фаза дуги 18 | -         | On, Off  | Фаза защиты 18          |
| T14          | -         | On, Off  | Отключить выходное реле |
| A1           | -         | On, Off  | Сигнальное реле 1       |
| BO13         | -         | On, Off  | Двоичный выход 13       |
| Зона 14      | -         | On, Off  | Световая зона дуги 14   |
| I>ext.       | -         | On, Off  | Сигнал внешней          |
|              |           |          | перегрузки по току      |

#### Принцип взаимодействия матриц

При определении условий для активизации определенной фазы дуги, между выходами из матрицы света и матрицы тока ставится «логическое И».

Если на фазе дуги присутствует только одна матрица, фаза работает по принципу только свет или только ток.

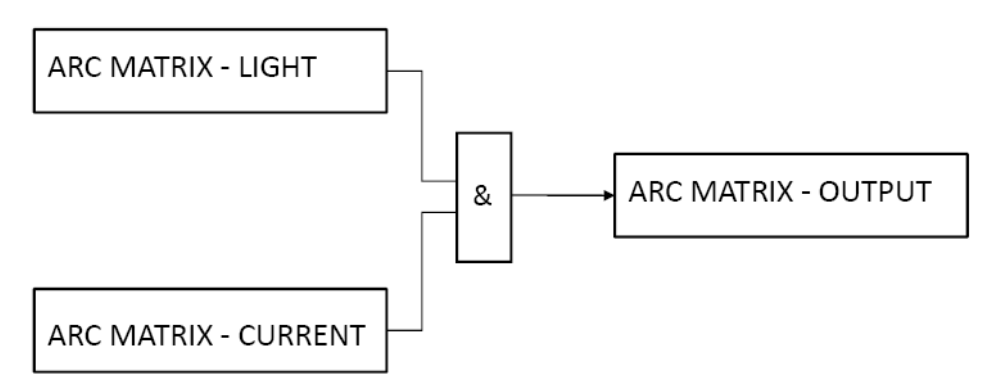

Рисунок 4.1.3-5 Принцип взаимодействия матриц с операцией «логическое И».

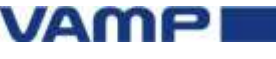

| ARC EVEN                                                                                                    | ARC EVENT ENABLING                                                                                                    |  |  |  |
|----------------------------------------------------------------------------------------------------|----------------------------------------------------------------------------------------------------|--|--|--|
|                                                                                                    | of the state of the state of th |  |  |  |
| Arc sensor 1<br>Arc sensor 2<br>Arc sensor 3<br>Arc sensor 4<br>Arc sensor 5<br>Arc sensor 6<br>Arc sensor 7<br>Arc sensor 9<br>Arc sensor 9<br>Arc sensor 9<br>Arc sensor 10<br>Arc stage 1<br>Arc stage 2<br>Arc stage 3<br>Arc stage 4<br>Arc stage 4<br>Arc stage 5<br>Arc stage 7<br>Arc stage 7<br>Arc stage 8<br>Zone 1<br>Zone 2<br>Zone 3<br>Zone 4 | Image: Constraint of the second second sec                        |  |  |  |

### Включение журнала событий

Рисунок 4.1.3-6 Меню включения журнала событий

| Г | n |            |    | DAMAT | DOP. | WVDL  |     | 205 | гітий |
|---|---|------------|----|-------|------|-------|-----|-----|-------|
|   | 2 | y i ii i u | nu |       | POB. | ͲʹͷϷϲ | unu | 200 |       |

| Пункт             | По             | Диапазо | Описание               |
|-------------------|----------------|---------|------------------------|
|                   | <u>умолчан</u> | Н       |                        |
| Датчик дуги110    | -              | On, Off | Датчик дуговой вспышки |
| Фаза дуги 18      | -              | On, Off | Фаза дуговой защиты    |
|                   |                |         | 18                     |
| Зона 14           | -              | On, Off | Световая зона дуги 14  |
| I>ext.            | -              | On, Off | Сигнал внешней         |
|                   |                |         | перегрузки по току     |
| Событие Включение | -              | On, Off | Включение журнала      |
|                   |                |         | событий                |
| Событие Выключен  | -              | On, Off | Включение журнала      |
| ие'               |                |         | событий                |

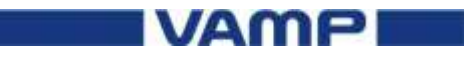

4.2.

### Устройства ввода-вывода VAM

NOTICE

Для получения доп.информации по блокам ввода-вывода, такой как описания панели и программируемого переключателя, см.документацию к VAMP 221.

#### Блоки ввода-вывода VAM

| Блок ввода-<br>вывода | Описание                                                                                                    |
|-----------------------|----------------------------------------------------------------------------------------------------|
| VAM 4C<br>VAM 4CD     | Блок ввода / вывода тока, является связующим<br>звеном между токовым входом системы и ИЭУ.<br>Каждый блок ввода / вывода связан с тремя<br>трансформаторами тока и одним выключателем.                                                      |
| VAM 3L<br>VAM 3LX     | Блок ввода / вывода волоконного датчика, является<br>связующим звеном между волоконными датчиками<br>системы и ИЭУ. Каждый блок ввода / вывода связан с<br>тремя датчиками дуги, одним контактным датчиком и<br>одним выключателем.         |
| VAM 10L<br>VAM 10LD   | Точечный датчик блок ввода / вывода, является<br>связующим звеном между точечными датчиками<br>системы и ИЭУ. Каждый блок ввода-вывода<br>связан с десятью датчиками дуги, одним<br>переносным контактным датчиком и одним<br>выключателем. |
| VAM 12L<br>VAM 12LD   | Точечный датчик блок ввода / вывода, является<br>связующим звеном между точечными датчиками<br>системы и ИЭУ. Каждый блок ввода-вывода связан с<br>десятью датчиками дуги, одним переносным<br>контактным датчиком и тремя выключателями.   |

### 4.3. Установка и настройка инструментов VAMPSET

VAMPSET это программный инструмент для настройки и конфигурирования ИЭУ Vamp. VAMPSET имеет графический интерфейс, а созданные документы могут быть сохранены и распечатаны для дальнейшего использования.

Для работы с VAMPSET, вам понадобится:

- ПК с установленной ОС Windows XP (или новее)
- VX052 или эквивалентный кабель USB для подключения ИЭУ к ПК
- Опыт работы с операционной системой Windows

NOTICE

Скачайте последнюю версию VAMPSET на www.vamp.fi.

VM321QG.EN001

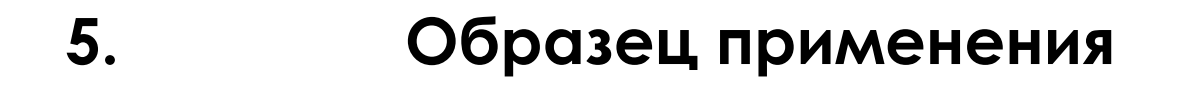

### 5.1. Мультизональная система дуговой защиты VAMP 321

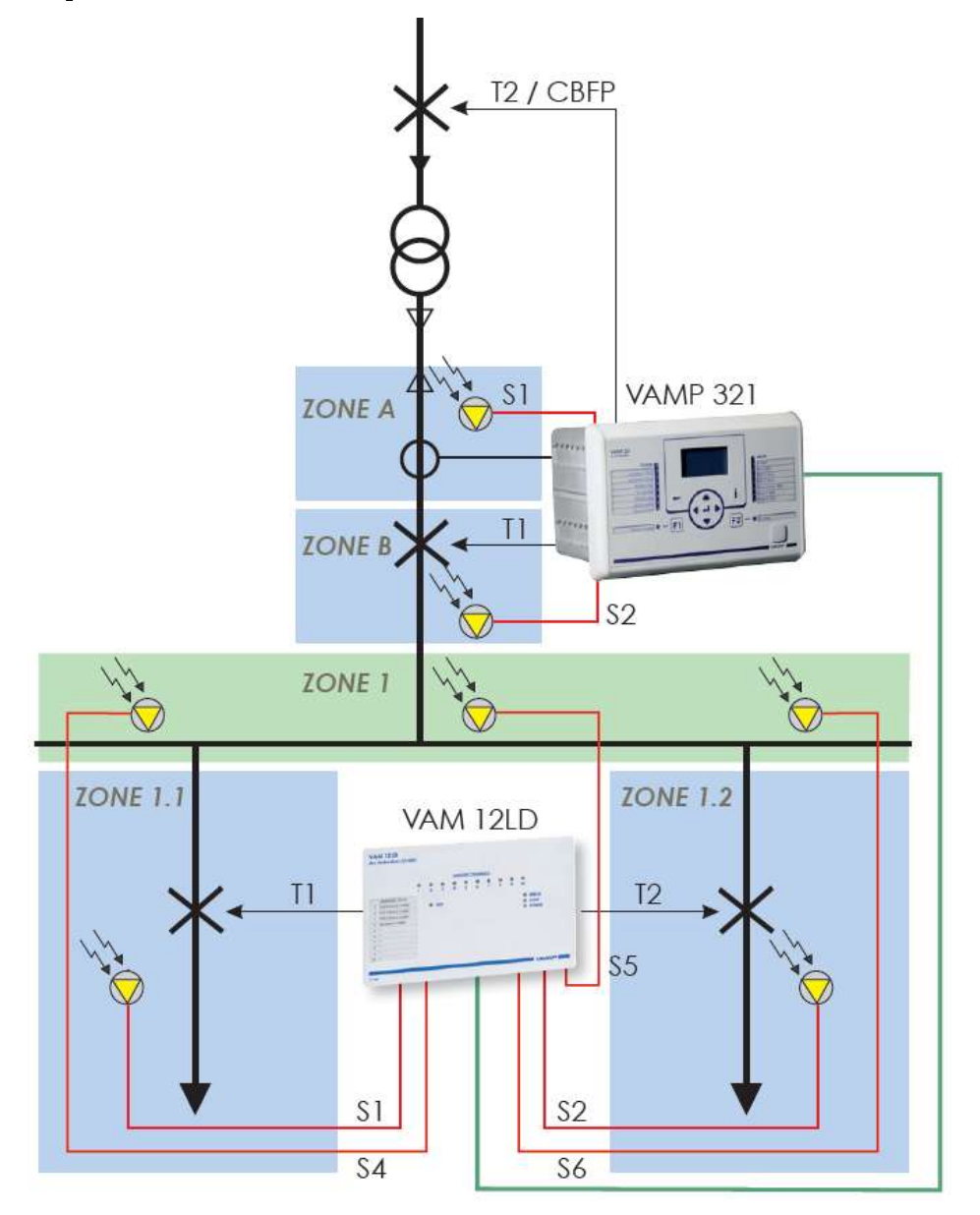

Рисунок 5.1-1 VAMP 321 Образец применения. Значение трансформатора 1200/5 А

Зона АКабельный отсек вводаЗона ВОтсек выключателяЗона 1Отсек шиныЗона1.1/Комбинированный выключатель и отсекЗона 1.2концевой кабельной муфты

VAMP

#### Функциональное описание

В данном примере, датчик дуги для зоны 1.1 подключен к входу № 1 блока ввода-вывода. Если датчик дуги детектирует вспышку, VAMP 321посылает сигнал к vстройствv ввода-вывода 1.1 И зона изолируется выключателем фидера.

Датчик дуговой для зоны 1.2 подключен к входу № 2 или 3 блока ввода / вывода. Если датчик дуги детектирует вспышку, VAMP 321 посылает сигнал к устройству вводавывода, зона 1.2 так же изолируется выключателем фидера.

Дуговые датчики для зоны 1 подсоединены к каналам датчика 4 ... 10 блока ввода / вывода. Если датчик дуги детектирует вспышку в зоне 1, сигнал передается на VAMP 321, который, в свою очередь, отключает вводной выключатель.

**NOTICE** Для блоков 12L и 12LD, три канала датчиков могут самостоятельно отключать их собственные зоны, остальные семь каналов датчиков могут быть распределены в других зонах.

Датчик S2 подключенный к VAMP 321 в зоне В перекрывает зону А. Если выключатель не в состоянии изолировать поврежденный участок в зоне В, датчик (S2) инициирует отключение вышестоящего выключателя. Вводной выключатель имеет автоматическую функцию резервирования отказа выключателя. Если не выполнено отключение зоны 1 (T1), включается функция УРОВ.

На рисунке Зона А иллюстрирует входной фидер типичной ПС среднего напряжения, где трансформаторы тока расположены после концевой разделки кабеля. В этом случае возможное возникновение дуги в концевой заделке кабеля не активирует элемент тока в VAMP 321. Тем не менее, дуговая защита может быть реализована с помошью «Только Если луговое принципа свет». замыкание разделке кабеля. происходит В концевой зона Α отключается выключателем. Датчик S1 в зоне А частично перекрывает зону вводного выключателя.

Устройство резервирования отказов выключателей (УРОВ) обеспечивает защиту в случае сбоя в зоне 1, или в датчике S2 в зоне В. Отключение выхода (Т2/УРОВ) может функционировать как выход отключения, и как временная задержка для УРОВ. Чтобы инициировать УРОВ, необходимо создать дополнительную фазу временной задержки.

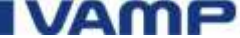

#### Компоненты системы

- VAMP 321
- VAM 12LD устройство ввода-вывода
- Семь датчиков дуги VA1DA
- VX001 модульный кабель для подключения устройства ввода-вывода к ИЭУ

### 5.1.1. Подсоединение устройств

#### **WARNING**

**NG** Перед подключением устройства, отключите напряжение источника питания.

• Подключите датчики дуги к блоку зажимов блока ввода / вывода

• Подключите блок ввода / вывода к ИЭУ с модульным кабелем VX001.

• Подключите датчики дуги к блоку зажимов ИЭУ.

### 5.1.2. Конфигурирование VAM 12LD

Перед изменением позиции программируемого переключателя, отключите напряжение питания от устройства.

Каждый блок ввода / вывода подключенный к коммуникационной шине имеет уникальный адрес.

Определите адрес, установив программируемый переключатели устройства ввода / вывода.

В данном примере, блок ввода / вывода работает для зоны 1, и поэтому адрес модуля  $\,^{-}$  0.

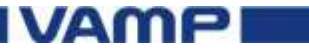

| SW1 Установки микропереключателя для данного | ) |
|----------------------------------------------|---|
| примера                                      |   |

| Перекл | Назначение                       | Настро | Описание                                                                                                    |
|--------|----------------------------------|--------|----------------------------------------------------------------------------------------------------|
| 1      | L><br>ext/int(внеш<br>няя\внутр) | ON     | ON = Фаза дуги активируется при<br>наличии информации о свете,<br>предоставляемой собственными<br>датчиками блока.<br>OFF = Фаза дуги активируется<br>при наличии информации о<br>свете, полученной от других<br>блоков в той же зоне защиты.                 |
| 2      | Удержание                        | ON     | Определяет операцию<br>отключения реле после вспышки<br>дуги.<br>ОN = Реле отключения работает<br>пока информация о<br>неисправности не появилась на<br>панели управления ИУЭ<br>OFF = Операция отключения<br>реле следует за неисправностью<br>вспышки дуги. |
| 3      | L/L+I                            | OFF    | Определяет критерии<br>отключения дуги<br>ON = Реле отключения<br>активируется информацией о<br>свете.<br>OFF = Реле отключения<br>активируется при наличии<br>информации о свете и<br>превышении уставки по току                                             |
| 4      | Зона                             | OFF    | Весовой коэффициент<br>адреса 16                                                                                                    |
| 5      | Зона                             | OFF    | Весовой коэффициент<br>адреса 8                                                                                                    |
| 6      | Адрес                            | OFF    | Весовой коэффициент<br>адреса 4                                                                                                    |
| 7      | Адрес                            | OFF    | Весовой коэффициент<br>адреса 2                                                                                                    |
| 8      | Адрес                            | OFF    | Весовой коэффициент<br>адреса 1                                                                                                    |

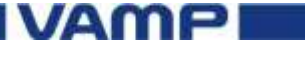

#### 5.1.3. Подключение напряжения питания

#### 

Не подключайте напряжение питания, до того как завершено подключение устройства и блока ввода-вывода. Если необходимо поменять параметры, отключите напряжение питания перед настройкой устройств.

- Убедитесь, что связи устройства и конфигурации блока ввода-вывода в порядке.
- Подключите вспомогательное напряжение питания к блоку зажимов ИЭУ

#### 5.2. Конфигурирование системы

Для конфигурирования системы дуговой защиты, вам необходимы:

- Соответствующие требованиям права пользования ПК •
- Руководство по настройке и установке VAMPSET • загруженное на ПК
- USB кабель (VX052) для соединения ИУЭ с ПК

#### Настройка связи 5.2.1.

NOTICE

Если к шине подключены несколько ИЭУ, только для одного задайте основной режим MASTER, а для остальных подчиненный режим SLAVE.

Подключите USB кабель между последовательным • портом ПК и локальным портом ИЭУ.

### Определение настроек последовательного порта ПК

NOTICE

Убедитесь, что настройки коммуникационного порта на ПК соответствуют настройкам ИЭУ.

1. Откройте Диспетчер устройств на компьютере и проверьте номер USB-порта (СОМ) для ИЭУ

2. Откройте Руководство по настройке и установке VAMPSETна ПК.

3. В меню Настройки VAMPSET, выберите Настройки связи

4. Выберите правильный порт в окне Порт и нажмите Применить.

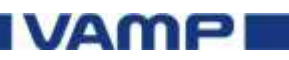

#### Определение настроек связи для VAMPSET

1. На передней панели, перейдите в меню CONF / DEVICE SETUP меню и проверьте скорость передачи порта.

2. В меню VAMPSET Настройки, выберите Настройки Связи.

 В локальной сети выберите соответствующую скорость (бит\с) из выпадающего списка и нажмите кнопку Применить..
 В меню Настройки VAMPSET, выберите Настройки программы.

NOTICE

Если необходимо произвести более быструю операцию, измените скорость до 187500 бит на VAMPSET и на ИУЭ.

#### Подключение ИЭУ

1. В меню Связь VAMPSET выберите Подключить устройство.

2. Введите пароль и нажмите Применить. VAMPSET подключается к ИЭУ

Пароль для конфигуратора по умолчанию 2.

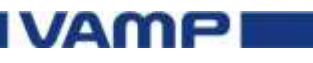

# Изменения значения напряжения и трансформаторов тока

Меню РАСЧЕТ содержит первичные и вторичные значения коэффициентов трансформации КТ. Однако, меню Дуговой защиты вычисляет значение постоянного по величине потока только после того, как задан параметр значения.

Пример:

1. В списке групп VAMPSET, выберите ИЗМЕНЕНИЯ ЗНАЧЕНИЯ.

2. Нажмите первичное значение КТ, установите его на 1200А и нажмите Enter.

3. Нажмите вторичное значение КТ, установите его на 5 A и нажмите Enter.

| CT primary                | 1200    | Α |
|---------------------------|---------|---|
| CT secondary              | 5       | Α |
| Nominal input             | 5       | А |
|                           |         |   |
| lo1 CT primary            | 1       | Α |
| lo1 CT secondary          | 0.1     | Α |
| Nominal Io1 input         | 1.0     | Α |
|                           |         |   |
| VTo secondary             | 100.000 | V |
| Voltage meas. mode        | Uo      |   |
| Frequency adaptation mode | e Auto  |   |

Рисунок 5.2.2-1 Установка значений масштабирования трансформатора тока для примера

- 4. В списке групп VAMPSET выберите ДУГОВАЯ ЗАЩИТА
- 5. Определите значение I pick-up для ИУЭ. Значения постоянного по величине тока рассчитано.

| S                                 | ettings           |   |  |  |
|-----------------------------------|-------------------|---|--|--|
| I pick-up setting                 | 1200 A            |   |  |  |
| I pick-up setting                 | 1.2 ×in           | 1 |  |  |
| lo pick-up setting                | 1 A               |   |  |  |
| lo pick-up setting                | 1.20 xin          | 1 |  |  |
| Communication mode Master         |                   |   |  |  |
| Install arc sensors & I/O units - |                   |   |  |  |
| Installation state                | Ready             |   |  |  |
| Release latches                   | Release latches - |   |  |  |
| Clear I/O units' registers        | -                 |   |  |  |

Figure 5.2.2-2 Определение значение Іріск-ир для примера

В этом примере ток I0 не подключен к ИУЭ, и изменение значения может быть проигнорировано. Кроме того, трансформаторы напряжения не доступны в данном примере и изменения значений напряжения может быть проигнорировано.

# 5.2.3. Инициализация датчиков дуги и блоков ввода-вывода в системе

1. В списке групп VAMPSET выберите ДУГОВАЯ ЗАЩИТА

- 2. В разделе Параметры нажмите кнопку Установить датчики дуги и модулей ввода / вывода выпадающего списка и нажмите кнопку Установить.
- 3. Подождите пока состояние установка будет в режиме Ready (готовность). Связь между компонентами системы создана.

Установленные датчики и блоки можно посмотреть в нижней части списка ДУГОВОЙ ЗАЩИТЫ

## 5.3. Конфигурирование дуговой защиты

### 5.3.1. Конфигурирование матрицы тока

В данном примере применения рассмотрен вариант конфигурирования дугового замыкания вводной ячейки и превышения уставки тока связанные в матрице. Критерий тока для дуговой фазы 2 не определен, так как Датчики фазы 2 работают по принципу «только Свет». 1. В списке групп VAMPSET, выберите МАТРИЦА ДУГИ – ТОК

2. В матрице, выберите точку подключения к дуговой фазе1 и I> Int(внутр).

3. В меню Связь, выберите запись - Изменение настроек устройства

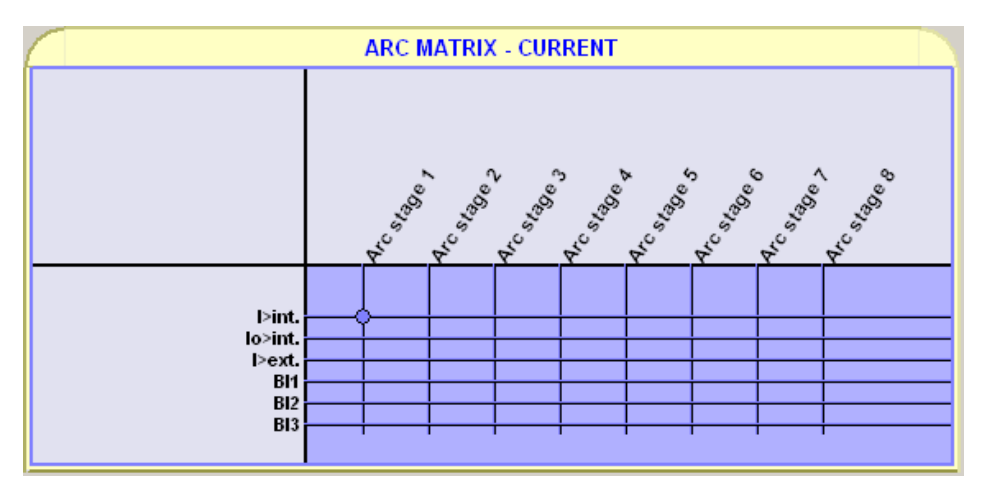

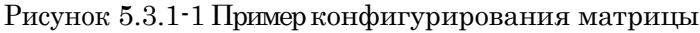

### 5.3.2.

# Конфигурирование световой матрицы

Настройте так, чтобы сигналы световых датчиков поступали в систему защиты.

1. В списке групп VAMPSET, выберите МАТРИЦА ДУГИ – СВЕТ

2. В матрице, выберите точку подключения к датчику дуги 1 и фазе дуги 2

3. Выберите точку подключения датчика дуги 2 и фазу дуги 2

4. Выберите точку подключения зоны 1 и фазу дуги 1.

5. В меню Связь, выберите запись - Изменение настроек для устройства

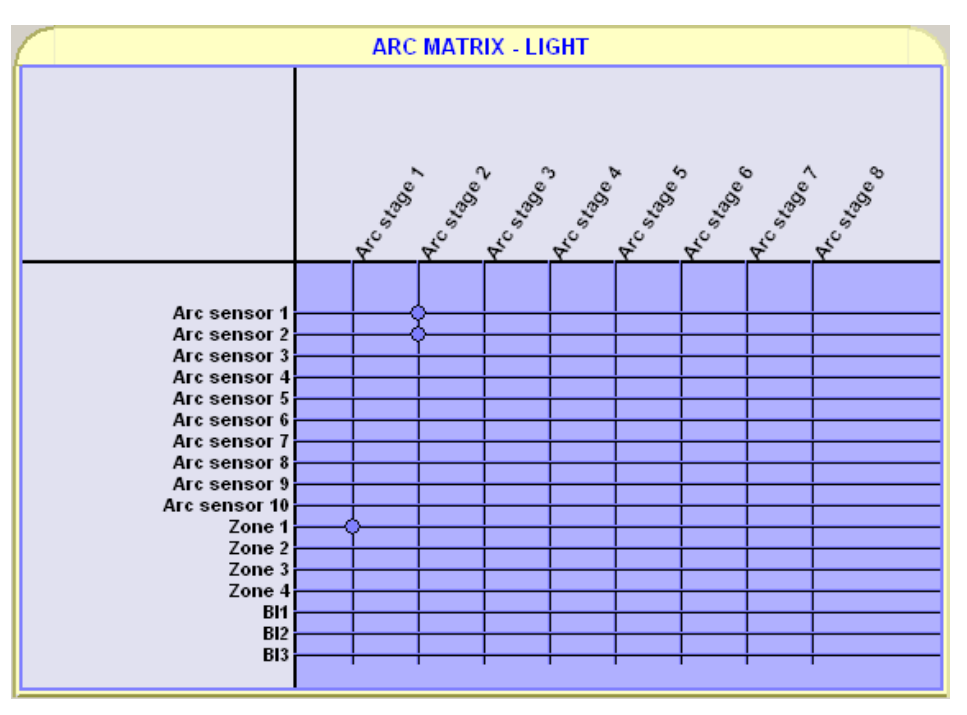

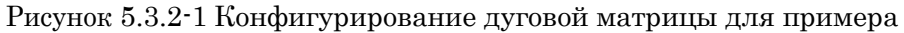

NOTICE

Фаза дуги 2 работает по принципу Только свет, поскольку нет токов, связанных с фазой 2 в матрице тока.

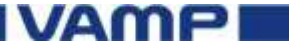

#### 5.3.3.

#### Конфигурирование матрицы выпуска

Определите реле отключения, на которое влияют ток и световые сигналы.

1. В списке групп VAMPSET, выберите МАТРИЦА ДУГИ

2. В матрице, выберите точку подключения к фазе дуги1 и T1.

3. Выберите точку подключения Удержание и Т1 и Т2.

4. Выберите точку подключения фазы дуги 2 и Т2.

5. В меню Связь, выберите запись Изменены настройки для устройства.

NOTICE

Рекомендуется использовать выход с удержанием для реле отключения.

| ARC MATRIX - OUTPUT                                                                |                                       |  |
|------------------------------------------------------------------------------------|---------------------------------------|--|
|                                                                                    | ~ ~ ~ ~ ~ ~ ~ ~ ~ ~ ~ ~ ~ ~ ~ ~ ~ ~ ~ |  |
| Latched<br>Arc stage 1<br>Arc stage 2<br>Arc stage 3<br>Arc stage 5<br>Arc stage 5 |                                       |  |
| Arc stage 6<br>Arc stage 7<br>Arc stage 8                                          |                                       |  |

Рисунок 5.3.3-1 Конфигурирование матрицы выпуска для примера.

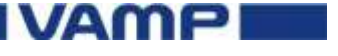

VM321QG\_EN001

# 5.3.4. Конфигурирование журнала событий

Определите, какие события дуговых замыканий записаны в журнал учета событий в данном примере.

1. В списке групп VAMPSET, выберите АКТИВИРОВАТЬ ЖУРНАЛ СОБЫТИЙ ДУГИ.

2. В матрице, активировать одновременно событие 'Act On' и'Act Off" для датчика дуги 1, фазу дуги1, фазы дуги 2 и зоны 1.

3. В меню Связь, выберите запись - Изменение настроек для устройства.

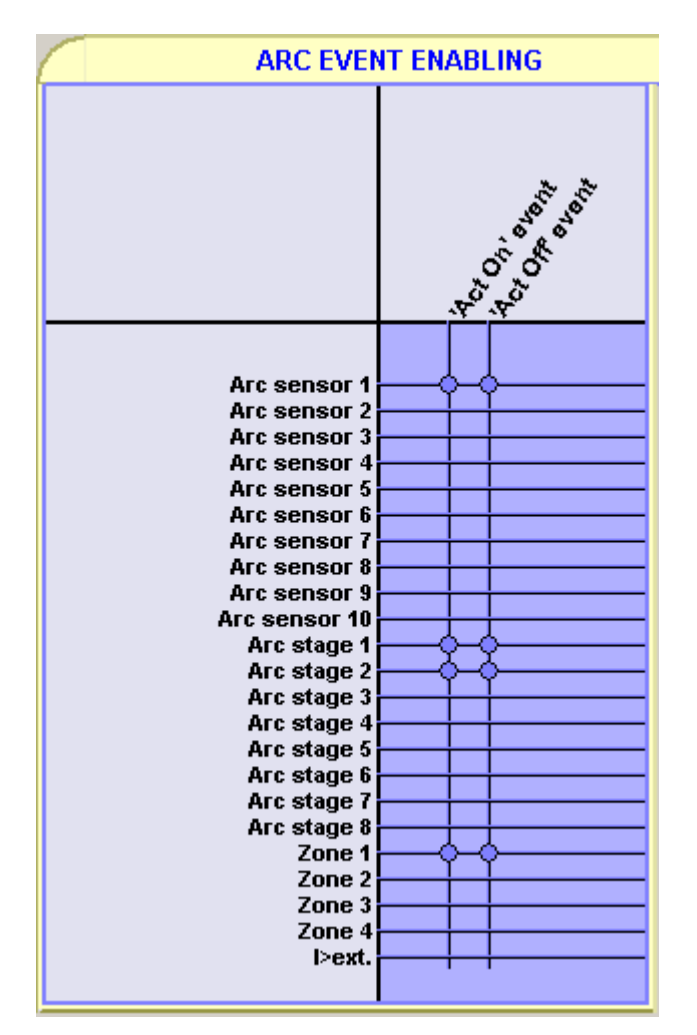

Рисунок 5.3.4-1 Конфигурирование событий дуги для примера

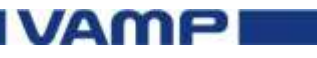

#### 5.3.5.

### Конфигурирование названий светодиодов

1. В списке групп VAMPSET, выберите НАЗВАНИЯ СВЕТОДИОДОВ.

2. Чтобы изменить наименование светодиода, нажмите на текст-описание светодиода и напечатайте новое название. Нажмите Enter.

| LED           | Description   | LED           | Description   |
|---------------|---------------|---------------|---------------|
| LED A (green) | LED A (green) | LED B (green) | LED B (green) |
| LED A (red)   | LED A (red)   | LED B (red)   | LED B (red)   |
| LED C (green) | LED C (green) | LED D (green) | LED D (green) |
| LED C (red)   | LED C (red)   | LED D (red)   | LED D (red)   |
| LED E (green) | LED E (green) | LED F (green) | LED F (green) |
| LED E (red)   | LED E (red)   | LED F (red)   | LED F (red)   |
| LED G (green) | LED G (green) | LED H (green) | LED H (green) |
| LED G (red)   | LED G (red)   | LED H (red)   | LED H (red)   |
| LED I (green) | LED I (green) | LED J (green) | LED J (green) |
| LED I (red)   | LED I (red)   | LED J (red)   | LED J (red)   |
| LED K (green) | LED K (green) | LED L (green) | LED L (green) |
| LED K (red)   | LED K (red)   | LED L (red)   | LED L (red)   |
| LED M (green) | LED M (green) | LED N (green) | LED N (green) |
| LED M (red)   | LED M (red)   | LED N (red)   | LED N (red)   |

Рисунок 5.3.5-1 Меню НАЗВАНИЙ СВЕТОДИОДОВ в VAMPSET для конфигурации светодиодов

# 5.3.6. Конфигурирование регистратора нарушения нормального режима

Регистратор нарушений может использоваться для записи всех измеряемых сигналов, то есть, тока, напряжения и информации о состоянии дискретных входов (DI) и цифровых выходов (DO).

Для этого - выберите каналы и частоту отсчетов для регистратора нарушений.

- 1. В окне VAMPSET, откройте меню РЕГИСТРАТОРА НАРУШЕНИЙ.
- 2. Нажмите кнопку «Добавить канал записи» в раскрывающемся списке и выберите канал IL1.
- 3. Аналогично выберите каналы IL2, IL3, DO и дугу.
- 4. Нажмите Частота отсчета в раскрывающемся списке и выберите скорость 1/20мс.

Чтобы загружать, просматривать и анализировать записи, откройте VAMPSET и нажмите кнопку «Просмотреть меню Регистратора Нарушений».

#### NOTICE

Для получения дополнительной информации об изменении настроек Регистратора нарушений и оценки записей см. руководство пользователя VAMPSET.

VM321QG.EN001

| Dist. rec. version                                                                   | 1.2                              |         |
|--------------------------------------------------------------------------------------|----------------------------------|---------|
| RECORDER CHANNELS                                                                    |                                  |         |
| Ch                                                                                   | IL1,IL2,IL3                      | ,DO,Arc |
| Add recorder channel                                                                 | -                                |         |
| Remove all channels                                                                  | -                                |         |
| r                                                                                    |                                  | _       |
|                                                                                      |                                  |         |
| Recording mode                                                                       | Overflow                         |         |
| Recording mode<br>Sample rate                                                        | Overflow<br>1/20ms               |         |
| Recording mode<br>Sample rate<br>Recording length                                    | Overflow<br>1/20ms<br>8.00       | s       |
| Recording mode<br>Sample rate<br>Recording length<br>Pre trig time                   | Overflow<br>1/20ms<br>8.00<br>50 | s<br>%  |
| Recording mode<br>Sample rate<br>Recording length<br>Pre trig time<br>Event enabling | Overflow<br>1/20ms<br>8.00<br>50 | s<br>%  |

|                       | RECORDER LOG          |             |      |             |   |
|-----------------------|-----------------------|-------------|------|-------------|---|
|                       | Status                | Trig source | Date | hh:mm:ss.ms |   |
| [1]                   | Run                   | -           | -    | -           |   |
| [2]                   | -                     | -           | -    | -           |   |
| [3]                   | -                     | -           | -    | -           |   |
| [4]                   | -                     | -           | -    | -           |   |
| [5]                   | -                     | -           | -    | -           |   |
| [6]                   | -                     | -           | -    | -           |   |
| [7]                   | -                     | -           | -    | -           |   |
| [8]                   | -                     | -           | -    | -           |   |
| [9]                   | -                     | -           | -    | -           |   |
| [10]                  | -                     | -           | -    | -           |   |
| [11]                  | -                     | -           | -    | -           |   |
| [12]                  | -                     | -           | -    | -           |   |
|                       |                       |             |      |             | _ |
| Manu                  | al triggering         |             |      | -           |   |
| Clear                 | Clear oldest buffer - |             |      |             |   |
| Clear                 | Clear all buffers -   |             |      |             |   |
| Status                | Status Run            |             |      |             |   |
| Recor                 | ding comple           | etion       |      | 50 %        |   |
| Readable records 0/11 |                       |             |      |             |   |

Рисунок 5.3.6-1 Конфигурирование регистратора нарушений нормального режима для примера

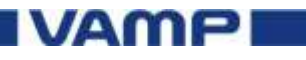

#### 5.3.7.

#### Запись параметров ИЭУ

• В меню Связь VAMPSET, выберите Запись всех параметров устройства для загрузки конфигурации для ИЭУ.

NOTICE

Чтобы сохранить информацию о конфигурации ИЭУ для дальнейшего использования, сохраните файл документа VAMPSET на ПК

### 5.3.8. Сохранение файла документа VAMPSET

Сохраните информацию о конфигурации ИЭУ на ПК. Файл документа может помочь, например, если вам нужна помощь в устранении неполадок..

- 1. Подключите ИЭУ к ПК USB кабелем.
- 2. Откройте VAMPSET на ПК
- 3. В меню Связь выберите Подключить устройство.
- 4. Введите пароль конфигуратора.

Открывается конфигурация ИЭУ.

- 5. В меню Файл выберите команду Сохранить как.
- 6. Введите описательное имя файла, выберите расположение файла и нажмите кнопку Сохранить.

NOTICE

По умолчанию файл конфигурации сохраняется в папку VAMPSET.

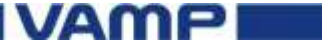

VM321QG.EN001

## 5.4. Проверка конфигурации

5.4.1.

#### Испытания датчиков дуги

- Используйте осветительный прибор или другой мощный источник света, чтобы обеспечить достаточно долгий световой импульс для датчиков дуги вспышки..
- Активируйте каждый датчик дуги по отдельности. Убедитесь, что от светодиодов ИЭУ и дисплея свет проходит через весь канал связи.
- Для обеспечения отключения выключателя ИЭУ, активируйте некоторые каналы датчиков блока ввода / вывода со световым сигналом, а также ИЭУ с сигналом перегрузки по току.
- Зафиксируйте все результаты на листе протокола испытаний

NOTICE

Для дополнительных сведений об испытаниях, см. Руководство по испытаниям ИЭУ.

## 5.5. Коды неисправностей

Для получения информации о кодах неисправностей, см. документ Коды неисправностей

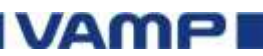

**6.**1.

## Технические характеристики VAMP 321

| Источник питания              |                                     |
|-------------------------------|-------------------------------------|
| Us                            | 80265 B                             |
|                               | Постоянного \переменного тока       |
| Потребляемая мощность         | 20 Вт (внутр)                       |
|                               | 50 Вт (внешняя 24 В Постоянный ток) |
| Цепи измерения                |                                     |
| Номинальная сила тока         | 1 A / 5 A                           |
| Номинальная частота           | 4565 Гц                             |
| Потребляемая мощность         | 0.3 BA                              |
| Термическая стойкость         | 100 x (1 c)                         |
| Операционные настройки        |                                     |
| Настройка срабатывания IL     | 0.508.00 x In                       |
| Настройки срабатывания Іо     | 0.105.00 x In                       |
| Время работы                  | <7 мс                               |
| Отключение контактов          |                                     |
| Номер контакта                | В соответствии с кодом заказа       |
| Номинальное напряжение        | 250 В Постоянного\переменного       |
| <del>п</del> ,                | тока                                |
| Длительно допустимый ток      | 5 A                                 |
| Ток в течении 0.5 с           | 30 A                                |
| Ток в течении 3 с             | 15 A                                |
| Материал контактов            | AgNi                                |
| Сигнал/ Промежуточная частота |                                     |
| Контакты сигнализации         | 2 шт(перекидной)                    |
| Контакты сигнала              | 1 шт NO                             |
| Номинальное напряжение        | 250 В Постоянного\переменного       |
|                               | тока                                |
| Длительно допустимый ток      | 5 A                                 |
| Материал контакта             | AgNi                                |
| BIO Входы и выходы            |                                     |
| Номинальное напряжение        | +36 V DC                            |
| Номинальный ток (ВО)          | 20 мА                               |
| Номинальный ток (BI)          | 5 мА                                |
| L> BI линии (IN)              | 3 шт                                |
| L> ВО линии( OUT )            | Зшт                                 |

264 VM321QG.EN001

VAMP

| Подчиненный порт (RJ-45) |                               |
|--------------------------|-------------------------------|
| Многоточечное соединение | Макс 16 подчиненных и 3       |
|                          | основных                      |
| Поставка к подчиненным   | Изолированный 24 В            |
|                          | (постоянный ток)              |
| Связь                    | RS-485                        |
| (основной-подчиненный)   | Инфо.самоконтроль             |
| Дуга \оптический сигнал  | 4 зона ДУГА и                 |
| (основной-подчиненный)   | 1 зона Оптической линии       |
| Входы датчиков дуги      |                               |
| Прямые входы             | В соответствии с кодом заказа |

### 6.2.

### Блоки ввода-вывода VAM

| Отключение контактов             |    |                         |           |
|----------------------------------|----|-------------------------|-----------|
| Номинальное напряжение 250       |    | 0 В Пост\перем тока     |           |
| Длительно допустимый ток 5 А     |    | A                       |           |
| Ток в течении 0.5 с              | 30 | ) A                     |           |
| Ток в течении 3 с                | 15 | бA                      |           |
| Время работы                     | <7 | 7 мс                    |           |
| Цифровое устройство ввода        |    |                         |           |
| Номинальное напряжение           | 24 | В Постоянно             | го тока   |
| Номинальная сила тока            | 51 | мА                      |           |
| Цифровое устройство вывода       |    |                         |           |
| Номинальное напряжение           |    | 24 В Постояни           | ного тока |
| Номинальная сила тока            |    | 20 мА (макс)            |           |
| VAM 10L / 10LD / 12L / 12LD      |    |                         |           |
|                                  |    | VAM                     | VAM 12L   |
|                                  |    | 10L VAM                 | VAM 12LD  |
| Кол-во отключения контактов      |    | 10LD                    |           |
|                                  |    | 1                       | 3         |
| Кол-во цифровых устройств ввода  |    | 1                       | -         |
| Кол-во цифровых устройств вывода |    | 1                       | -         |
| Кол-во каналов датчиков дуги     |    | 10                      |           |
| Потребляемая мощность,           |    | 45 мА                   |           |
| In (в режиме ожидания)           |    |                         |           |
| Потребляемая мощность во время   |    | 20 мА                   |           |
| активации канала I sensAct       |    |                         |           |
| Общая потребляемая мощность      |    | 45 мА +(n x I sens Act) |           |
|                                  |    | (n = кол-во а           | активных  |
|                                  |    | датчиков)               |           |

IVAMP

| VAM 4C / VAM 4CD            |              |  |
|-----------------------------|--------------|--|
| Кол-во отключения контактов | 1            |  |
| Кол-во цифровых устройств   | 1            |  |
| Кол-во цифровых устройств   | 1            |  |
| Цепи измерения              |              |  |
| Номинальная сила тока       | 1 A / 5 A    |  |
| Номинальная частота         | 4565 Гц      |  |
| Потребляемая мощность       | ≤0.3 BA      |  |
| Термическая стойкость       | 60 x ( 1c)   |  |
| Операционные настройки      |              |  |
| Фазный ток IL>              | 0.56.0 x In  |  |
| Замыкание на землю Іо>      | 0.055.0 x In |  |
| Погрешность                 | ±5%          |  |
| Коэффициент возврата реле   | 0.95         |  |

## Увеличитель диапазона отключения контактов VAMP 4R

| Две группы               |                         |
|--------------------------|-------------------------|
| Источник питания         | 24 В пост.тока          |
| Сигнал управления        | 18265 В Пост\перем.тока |
| Контакты отключения      | 4 IIIT NO, 4 IIIT NC    |
| Номинальное напряжение   | 250В пост\перем.тока    |
| Длительно допустимый ток | 5 A                     |
| Ток в течении 0.5 с      | 30 A                    |
| Ток в течении 3 с        | 15 A                    |
| Материал контактов       | AgNi                    |

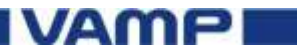

VM321QG.EN001

## 7.

## Испытания и условия окружающей среды

IEC 60255

- Пункт 7 (Проверка точности)
- Пункты 4.2 и 4.3 прописаны в МЭК 60255-27

МЭК 60255-26

- МЭК 60255-11 (Колебания напряжения и помехи)
- МЭК 60255-22-1 (Взрыв 1 МГц)
- МЭК 60255-22-2 класс 4 (Электростатический заряд)
- МЭК 60255-22-3 (Защита от радиационных возбуждений)
- МЭК 60255-22-4 класс А (EFT)
- МЭК 60255-22-5 класс 4 (Волна)
- МЭК 60255-22-6 (Стойкость к кондуктивным помехам)
- МЭК 60255-22-7 (Стойкость к колебаниям промышленных частот)
- МЭК 60255-25 (Излучение и произведенный выброс) МЭК 60255-27
  - МЭК 60068-2-2 (Испытание сухим жаром)
  - МЭК 60068-2-1 (Испытание холодом)
  - МЭК 60068-2-78 (Влажное тепло)
  - МЭК 60068-2-30 (Влажное тепло)
  - МЭК 60255-21-1 (Вибрации)
  - МЭК 60255-21-2 (Удар и столкновение)
  - МЭК 60255-5 (Испытание напряжения изоляции)
  - МЭК 60259 (Рейтинг IP)
  - Chapter 10.5.2.2 Очистка и расстояние утечки
  - Глава 10.5.4.2 Воспламеняемость изоляционных материалов, компонентов и противопожарная изоляция
  - Глава 10.5.4.3 Кратковременный тепловой тест (Напряжение и трансформаторы тока
  - Глава 10.5.4.4 Выходное реле
  - Глава 10.5.4.5 Условие единичного нарушения

VAMP

EN 50263 (Директива МЭК), EN 61000-6-4, EN 61000-6-2

- EN 55011 (Стойкость к уровню выброса и радиации для приборов ISM)
- EN 60255-22-2 (ESD)
- EN 61000-4-2 (ESD)
- EN 61000-4-3 (Излучаемые помехи)
- EN 61000-4-4 (EFT)
- EN 61000-4-5 (Волна)
- ЕN 61000-4-6 (Механические помехи)
- ЕN 61000-4-8 (Частота электромагнитного поля)
- МЭК 60255-11 (Небольшие волны пост. тока)
- МЭК 60255-22-1 (Взрыв1 МГц)
- МЭК 60255-22-3 (Стойкость к излучениям)
- МЭК 60255-22-4 (EFT)
- МЭК 60255-22-6 (Механические помехи)
- МЭК 60255-5 (Директива LDV)

#### Условия окружающей

#### среды

| Диапазон рабочих температур   | -25+60°C                   |
|-------------------------------|----------------------------|
| Относительная влажность       | < 95%,                     |
| воздуха                       | Без образования конденсата |
| Степень защиты<br>(МЭК 60529) | IP54                       |
| Bec                           | 4.0 кг                     |
| Размеры (ш х в х д)           | 270 х 176 х 230 мм         |

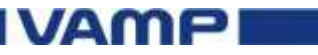

## 8.

## Информация для заказа

## 8.1. VAMP 321

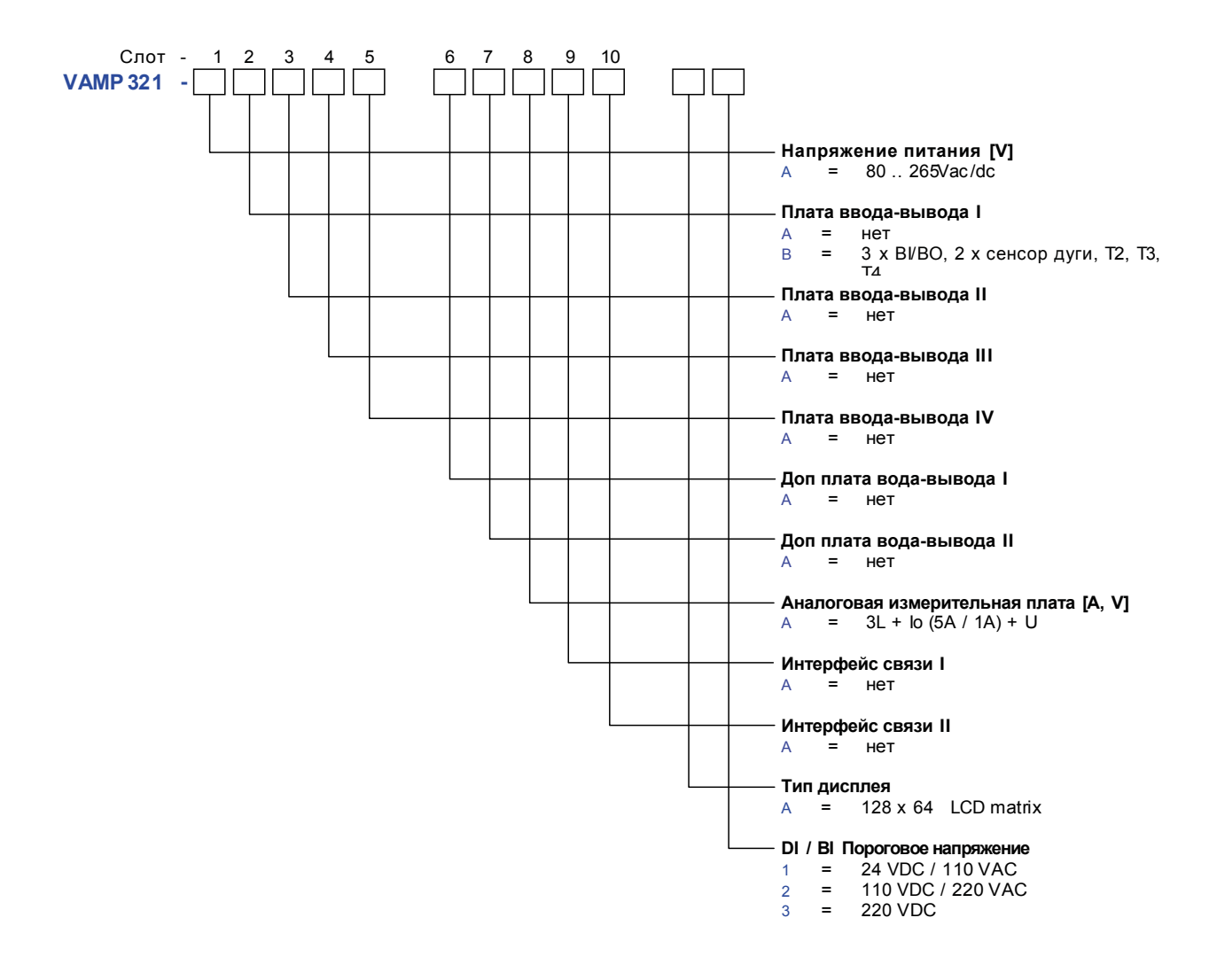

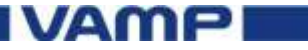

# 8.2. Дополнительные компоненты системы

| Код заказа | Пояснение                                                      | Прим.                                                                    |
|------------|----------------------------------------------------------------|--------------------------------------------------------------------------|
| VAM 3L     | Волоконный блок                                                | 3 оптические петли, 1 выход<br>отключения                                |
| VAM 3LX    | Волоконный блок                                                | 3 оптические петли, 1 выход<br>отключения, настройка<br>чувствительности |
| VAM 4C     | Токовый блок                                                   | 3 токовые входы, 1 выход<br>отключения                                   |
| VAM 4CD    | Токовый блок                                                   | 3 токовых входа, 1 выход<br>отключения, скрытый монтаж                   |
| VAM 10L    | Световой блок точеных датчиков                                 | 10 входов для датчиков, 1 выход<br>отключения                            |
| VAM 10LD   | Световой блок точеных датчиков. Монтаж на дверь                | 10 входов для датчиков, 1 выход<br>отключения, скрытый монтаж            |
| VAM 12L    | Световой блок точеных<br>датчиков                              | 10 входов для датчиков, 3 выхода отключения                              |
| VAM 12LD   | Световой блок точеных<br>датчиков. Монтаж на дверь             | 10 входов для датчиков, 3 выхода отключенияs, скрытый монтаж             |
| VAMP 4R    | Реле размножения<br>контактов отключения<br>(исп. vx002кабель) | 4 x HO, 4 x HЗ, 2 группы                                                 |
| VA 1 DA-6  | Датчик дуги                                                    | Длина кабеля 6 м                                                         |
| VA 1 DA-20 | Датчик дуги                                                    | Длина кабеля 20 м                                                        |
| VA 1 DP-5  | Переносной датчик дуги                                         | Длина кабеля 5 м                                                         |
| VA 1 EH-6  | Датчик дуги (Трубчатый тип)                                    | Длина кабеля 6 м                                                         |
| VA 1 EH-20 | Датчик дуги (Трубчатый тип)                                    | Длина кабеля 20 м                                                        |
| ARC-SLm-x  | Волоконный датчик                                              | х = длина волоконного кабеля [м]                                         |
| VX001-xx   | Модульный кабель VAMP<br>321 - VAM и VAM - VAM                 | хх = Длина кабеля [м]                                                    |
| VYX001     | Surface Mounting<br>Plate for Sensors                          | Z-типа                                                                   |
| VYX002     | Монтажная плата для<br>датчиков дуги                           | L-типа                                                                   |

- Длинна волокна 1, 5, 10, 15, 20, 25, 30, 35, 40, 50 и 70 м
- Длина кабелей 1, 3, 5, 7, 10, 15, 20, 25 и 30 м

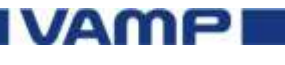

## Редакции

| Версия      | Изменения      |
|-------------|----------------|
| оборудовани |                |
| 10.88       | Первая версия. |

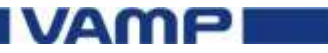

# 10. Глоссарий

| Термин          | Описание                             |
|-----------------|--------------------------------------|
| Файл документа  | Содержит информацию о настройках     |
|                 | ИЭУ, журнал событий и                |
|                 | неисправностей.                      |
| ППВМ            | Программируемая пользователем        |
|                 | вентильная матрица                   |
| ПО              | Операторская панель                  |
| ИЭУ             | Интеллектуальное электронное         |
| ЖКД             | Жидкокристаллический дисплей         |
| СИД             | Светоизлучающий диод                 |
| Передняя панель | Передняя панель с дисплеем и         |
|                 | кнопками                             |
| ПК              | Персональный компьютер               |
| VAMPSET         | Устройство для настройки защиты VAMP |
|                 |                                      |

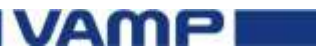

VM321QG.EN001

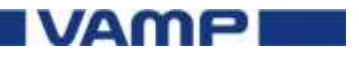